# Webbformulär i TakeCare

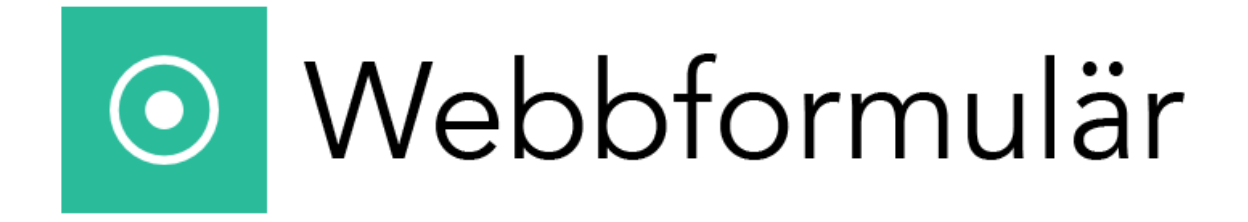

| Introduktion                             |                          | 5                |
|------------------------------------------|--------------------------|------------------|
| Patientsäkerhetsaspekter                 |                          | 5                |
| Information till patient som besvara     | ar formulär              | 5                |
| Hur får vården kännedom om att fo        | ormulär har besvarats?   | 6                |
| Observera                                |                          | 6                |
| Bedömning och iournalföring              |                          |                  |
| Förutsättningar för användning av \      | Vebbformulär             | 7                |
| Notifiering som mätvärde i TakeCare      |                          | 8<br>8           |
| Två pva rollor i Wohhformulär            |                          |                  |
| Signaringsonsuaria                       |                          |                  |
| Signeringsansvarig                       |                          | 8<br>g           |
| Arbetsflöde i Webbformulär med de        | e nya funktionerna       | ۰۰۰۰۰۰۰<br>۹     |
| Formulär hokas                           |                          | وع<br>م          |
| Formulär genomförs                       |                          |                  |
| Formulär granskas                        |                          |                  |
| Spara i journal – signeringsansvarig     |                          | 11               |
| Spara i journal – av annan än signerings | ansvarig                 | 12               |
| Vidimerad av                             |                          | 13               |
| Journalanteckning återfinns i patientens | ; journal                | 13               |
| Typ av formulär                          |                          |                  |
| Syfte och Diagnos                        |                          |                  |
| Varianter                                |                          |                  |
| Boka formulär                            |                          |                  |
| Söka formulär                            |                          |                  |
| Signeringsansvarig                       |                          |                  |
| Ange signeringsansvarig                  |                          | 21               |
| Sök signeringsansvarig                   |                          | 21               |
| Bevaknings-/vidimeringsansvarig*         |                          |                  |
| Ange bevaknings-/vidimeringsansvarig*    |                          | 22               |
| Sök bevaknings-/vidimeringsansvarig      |                          | 22               |
| Behandlarformulär                        |                          |                  |
| Formulär för annan informant             |                          |                  |
| Schemalagda formulär                     |                          |                  |
| Typ av schema                            |                          |                  |
| Boka direkt<br>Webbformulär i TakeCare   | Handbok – version 4.15.1 | 26<br>2024-05-27 |

| En gång i framtiden                 |                                                         | 26         |
|-------------------------------------|---------------------------------------------------------|------------|
| Flera gånger i framtiden            |                                                         |            |
| Intervall                           |                                                         |            |
| Dag                                 |                                                         | 27         |
| Vecka                               |                                                         | 27         |
| Månad                               |                                                         | 27         |
| Avsluta repetition                  |                                                         |            |
| Vid ett fast datum                  |                                                         | 28         |
| Efter ett antal tillgängliggöranden |                                                         | 28         |
| Efter ett antal genomförda          |                                                         |            |
| Schemalägg                          |                                                         |            |
| Inloggningsuppgifter                |                                                         |            |
| Redigera schema                     |                                                         |            |
| Ta bort schema                      |                                                         |            |
| Avboka                              |                                                         |            |
| Schemagruppöversikt                 |                                                         |            |
| Formulär på flera språk             |                                                         |            |
| 1177                                |                                                         |            |
| Inställningar på vårdenheten        |                                                         |            |
| Patienten har ett aktivt konto och  | valt att bli aviserad/notifierad via 1177               |            |
| Patienten har ett aktivt konto me   | n <i>inte</i> valt att bli aviserad/notifierad via 1177 |            |
| Patienten saknar ett aktivt konto.  |                                                         |            |
| Formulär i pappersformat            |                                                         |            |
| Referensdokument/tolkningsmallar    | i pappersformat                                         |            |
| Genomföra formulär                  |                                                         | 40         |
| Behandlaren genomför formulär .     |                                                         | 40         |
| Patienten ska genomföra formulä     | r vid dator                                             | 40         |
| Patienten loggar in på egen dator   |                                                         |            |
| Webbläsare som stöds                |                                                         |            |
| Spara utkast                        |                                                         | 45         |
| Patient sparar utkast               |                                                         | 45         |
| Behandlare sparar utkast            |                                                         |            |
| Avbryt och gör om formulär som l    | oehandlare                                              |            |
| Återskapa inloggningsuppgifter      |                                                         |            |
| Webbformulär i TakeCare             | Handbok – version 4.15.1                                | 2024-05-27 |

| Patientens resultatsida                                      |
|--------------------------------------------------------------|
| Exempel på resultatsida                                      |
| Vårdens åtkomst till resultatsida 50                         |
| Efterregistrering                                            |
| Radera/avboka formulär                                       |
| Notifiering som mätvärde i TakeCare 54                       |
| Granska genomfört formulär och journalföra resultatet 54     |
| Makulera journalfört formulär 57                             |
| Granska formulär 58                                          |
| Spara i journal                                              |
| Spara i journal – signeringsansvarig                         |
| Spara i journal – av annan än signeringsansvarig60           |
| Skriv ut genomfört formulär                                  |
| Läsa resultat i journaltext                                  |
| Öppna ifyllt formulär direkt från journalanteckning 62       |
| Visa resultat på tidigare utförda formulär 62                |
| Menyraden 64                                                 |
| Patientöversikt / Rapport                                    |
| Genomförda, ej journalförda webbformulär65                   |
| Bokade, ej genomförda webbformulär67                         |
| Rapport – Här hittar du statistik över utförda skattningar69 |
| Fastnade, ej journalförda formulär70                         |
| Backa formulär70                                             |
| Markera formulär som journalfört71                           |
| Anonyma formulär-vy                                          |
| Information till enheten via mail                            |
| Tillgänglighetsanpassning                                    |
| Tillgänglighetsredogörelse                                   |

# Introduktion

Webbformulär är en applikation där vården kan ge en patient, eller i vissa fall närstående eller annan informant, möjlighet att besvara specifika frågeformulär digitalt. Svaren används sedan i patientens vård. Det finns också anonyma formulär där syftet kan vara att till exempel inhämta patientens upplevelse av erbjuden vård och resultatet redovisas endast på gruppnivå. Dessutom finns formulär som vårdpersonal själv fyller i som en standardiserad del av bedömningen av en patient.

Formulären kan innehålla till exempel patientens eller vårdpersonalens skattning av symtomens svårighetsgrad vid ett visst tillstånd, hälsodeklaration inför operation eller annan åtgärd, kartläggning av symtombilden vid t.ex. tvångssyndrom, stöd för vårdpersonalens genomförande av en diagnostisk intervju, screening för specifika tillstånd, frågor om levnadsvanor, anonyma enkäter kring hur patienten ser på olika aspekter av erhållen vård.

På en viss verksamhet/enhet är endast ett urval av de olika formulär som finns i Webbformulär tillgängliga att använda.

# Patientsäkerhetsaspekter

När patient eller närstående lämnar information till sjukvården via telefon, papperspost, 1177:s tjänster, Stöd och behandlingsplattformen eller andra digitala plattformar behöver informationen tas om hand på ett ändamålsenligt och säkert sätt. På samma behöver information som patienten lämnar via Webbformulär tas om hand på ett säkert sätt. Hur rutinerna för detta ska utformas beror på den aktuella verksamhetens karaktär, på vilka formulär som används och på var i vårdprocessen de används.

# Information till patient som besvarar formulär

För att inte patienter ska uppfatta Webbformulär som ett sätt lämna meddelanden som behöver tas om hand akut till vården visas texten nedan alltid när patienten loggar in i Webbformulär.

"OBS! Det kan ta viss tid innan vårdpersonal läser dina svar. Om du har frågor gällande ditt hälsotillstånd, kontakta din behandlande enhet. Är du i behov akut hjälp, vänd dig till en akutmottagning. Vid livsfara, ring 112."

# Hur får vården kännedom om att formulär har besvarats?

När ett formulär genomförts visas det i **Webbformulär – Patientöversikt,** i fliken "Genomförda ej journalförda webbformulär" på enheten. Genom att systematiskt använda denna lista kan enheten följa upp och hantera genomförda formulär.

Åtkomst till denna översikt kräver en särskild behörighet i TakeCare.

Formulär som har genomförts via Webbformulär visas dessutom som en mätvärdespost i följande 3 listor:

- Mitt Arbete Att vidimera (bevaknings-/vidimeringsansvarig)
- Vårt arbete Att vidimera (på den enhet där formuläret bokats)
- Patientens journalinnehåll Arbete Att vidimera

Så snart resultatet från det genomförda formuläret journalförts så försvinner mätvärdesposten från dessa listor.

Detta beskrivs närmare under rubriken <u>Notifiering som mätvärde i TakeCare</u> i denna handbok.

# Observera

Vissa formulär innehåller frågor vars svar kan indikera behov av brådskande insatser, det gäller t.ex. skattningar av depressionssymtom som innehåller frågor om suicidtankar.

I formulär som innehåller fritextfält är det tekniskt möjligt för patienten att skriva något som inte alls rör den fråga som ställts, men som kan vara av allvarlig och brådskande karaktär.

Detta behöver beaktas i enhetens rutiner för handläggning av genomförda formulär.

# Bedömning och journalföring

Genomförda formulär ska bedömas och därefter journalföras i TakeCare. Som stöd för bedömningen finns i Webbformulär för många formulär länkar till tolkningsdokument. I Webbformulär finns också grafer som visar förändring över tid och olika delsummor. Bedömningen av formulär ska göras av vårdpersonal med rätt kompetens.

Med funktionen "Spara i journal" skapas automatiskt en journalanteckning i TakeCare. Hur omfattande denna är varierar från formulär till formulär. För vissa formulär innehåller journalanteckningen endast en notering av att formuläret har genomförts. Journalanteckningen innehåller en länk till det ifyllda formuläret i Webbformulär.

I den vy i Webbformulär där ett formulär journalförs finns ett fritextfält där den som bedömer formuläret kan skriva kommentarer som kompletterar den automatgenererade texten. Detta fält kan till exempel användas för att dokumentera relevant information som patienten skrivit i fritextfält som finns i vissa formulär.

# Förutsättningar för användning av Webbformulär

En förutsättning för användning av Webbformulär är att det på varje enhet finns rutiner för att på ett ändamålsenligt och säkert sätt ta hand om den information som patienten lämnar via Webbformulär. Hur rutinerna för detta ska utformas beror på den aktuella verksamhetens karaktär, på vilka formulär som används och på var i vårdprocessen de används.

I rutinerna ska det normalt ingå

- att särskilt utsedda personer på enheten minst 2 gånger/vecka i patientöversikten följer upp nyligen genomförda formulär som inte sparats i journal.
- att bestämma vem och/eller vilka som ska anges som bevaknings-/vidimeringsansvariga när formulär bokas av användare som inte själva har denna roll.
- att bestämma vem och/eller vilka som ska anges som signeringsansvariga när formulär sparas i journal av användare som inte själva har denna roll.

I rutinerna ska det vidare framgå:

- hur man säkerställer att det alltid finns medarbetare/roll med ansvar för att följa upp nyligen genomförda formulär som inte sparats i journal
- hur medarbetare som ansvarar för att följa upp formulär i patientöversikten ska informera berörda medarbetare om förekomst av genomförda webbformulär som ska bedömas och sparas i journal. (Detta kan ske med TakeCares meddelandefunktion eller med annat lokalt bestämt kommunikationssätt.)
- hur man på enhetens ska hantera genomförda formulär som har bokats av administrativ personal eller av medarbetare som är frånvarande eller som inte längre tjänstgör på enheten
- om enheten använder formulär som har specifik betydelse ur patientsäkerhetssynpunkt och hur dessa i så fall ska handläggas
- om Patientöversiktens aviseringsfunktion ska användas på enheten och i så fall detaljer för dess användning, i detta ska beaktas att endast en mailadress per enhet kan vara mottagare av avisering.
- hur man säkerställer att alla medarbetare på enheten har tillräckliga kunskaper i hur de ska använda Webbformulär inklusive hur de själva kan använda patientöversikten.

Om man på enheten bedömer att det finns skäl att frångå punkterna ovan bör ett beslut om detta föregås av en separat riskanalys.

# Notifiering som mätvärde i TakeCare

När ett webbformulär har genomförts skapas ett mätvärde i Mitt arbete / Vårt arbete / Patientens journalinnehåll / Arbete.

När mätvärdesposten öppnas visas information om att det finns ett namngivet formulär att granska.

Formuläret öppnas i applikationen Webbformulär och efter att resultatet granskats ska det sparas ned i journal.

Mätvärdesposten försvinner från Mitt arbete / Vårt arbete / Patientens journalinnehåll – Arbete så snart formuläret sparats ned i journalen.

# Två nya roller i Webbformulär

# Signeringsansvarig

Det kommer vara möjligt vid bokning av formulär att ange signeringsansvarig för den journalanteckning som slutligen skapas när det genomförda formuläret sparas ned i journal. Om den som bokar formuläret har behörighet att signera på aktuell enhet kommer denne att vara förifylld som signeringsansvarig. Annars kan annan användare med behörighet sökas/väljas via HSAID eller namn i en lista.

Signeringsansvarig = användare som har behörighet att logga in på aktuell enhet och behörighet att signera.

## Bevaknings-/vidimeringsansvarig\*

Det kommer att vara obligatoriskt vid bokning av formulär att ange bevaknings-/vidimeringsansvarig. Om den som bokar formuläret har behörighet att vidimera på aktuell enhet kommer denne att vara förifylld som bevaknings-/vidimeringsansvarig. Annars kan annan användare med behörighet sökas/väljas via HSAID eller namn i en lista.

Bevaknings-/vidimeringsansvarig = användare som har behörighet att logga in på aktuell enhet och behörighet att vidimera.

Det är bevaknings-vidimeringsansvarig som kommer att få en mätvärdespost för Webbformulär genomfört under rubriken Vidimera i Mitt arbete i TakeCare.

## \* = obligatoriskt att ange bevaknings-/vidimeringsansvarig

# Arbetsflöde i Webbformulär med de nya funktionerna

# Formulär bokas

Ange signeringsansvarig

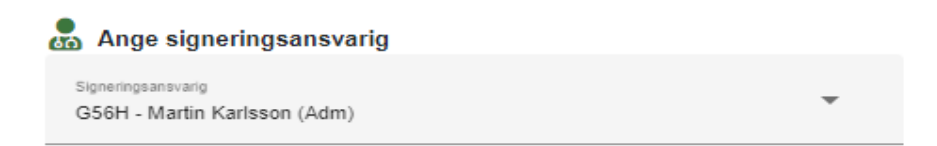

Om den som bokar formulär har **behörighet till enheten** och att **signera** är denne förifylld som signeringsansvarig. Om någon annan ska vara signeringsansvarig kan man söka/välja i lista över de personer som har **behörighet till enheten** och att **signera**.

Signeringsansvarig = användare som har behörighet att logga in på aktuell enhet och behörighet att signera.

Om signeringsansvarig inte valts vid bokning av formulär kan det istället anges när formuläret sparas ned i journal.

Om ingen väljs blir den som sparar ned formuläret signeringsansvarig för anteckningen.

Ange bevaknings/vidimeringsansvarig\*

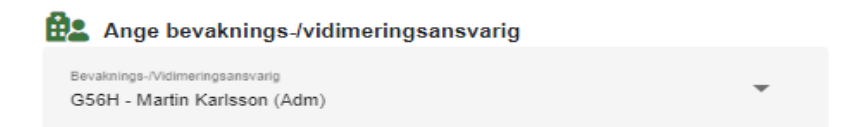

Om den som bokar har **behörighet till enheten** och att **vidimera** är denne förifylld som bevaknings-/vidimeringsansvarig. Om någon annan ska vara bevaknings-/vidimeringsansvarig kan man söka/välja i lista över de personer som har **behörighet till enheten** och att **vidimera.** 

Bevaknings-/vidimeringsansvarig = användare som har behörighet att logga in på aktuell enhet och behörighet att vidimera.

\* = Obligatoriskt att ange bevaknings-/vidimeringsansvarig

## Formulär genomförs

När formuläret genomförts skapas ett mätvärde som visas i dessa 3 listor:

• Mitt arbete – Att vidimera (bevaknings-/vidimeringsansvarig)

| 🚴 Patientuppgifter                   |  | Mitt arbete               |                               |                |                   |                   |                |               |  |  |
|--------------------------------------|--|---------------------------|-------------------------------|----------------|-------------------|-------------------|----------------|---------------|--|--|
| Att göra Externa system och tjänster |  | Mappar                    | Att vidimera                  |                |                   |                   |                |               |  |  |
|                                      |  | Personlig                 | 🗃 🔂 🦉 🥅 🍽 Dela ut 🕌 Labblista |                |                   |                   |                |               |  |  |
| 🛃 Läkemedelsjournal                  |  | Att signera (1)           |                               |                | 1 - countries     |                   |                |               |  |  |
| Mätvärden/Laboratorielista           |  | Att vidimera (1)          | Dokumentnamn                  | Pnr            | Namn              | Utanför referens* | Ankomsttid     | Värdenhet     |  |  |
| Arbete                               |  | Att skicka<br>Att besvara | E Mätvärden                   | 19 121212-1212 | Tolvan Tolvansson | n/a               | 23-05-15 13:28 | Testenhet 4** |  |  |

• Vårt arbete – Att vidimera (på den enhet där formuläret bokats)

| 🔯 Vårt arbete på Testenhet 4** SLSO Pri            | m                     |                           |                           |           |      |                                   |                              |             |       |           |  |
|----------------------------------------------------|-----------------------|---------------------------|---------------------------|-----------|------|-----------------------------------|------------------------------|-------------|-------|-----------|--|
| Mappar Att vidimera                                |                       |                           |                           |           |      |                                   |                              |             |       |           |  |
| Testenhet 4** SLSO Prim<br>Att vidimera            | 🕝 🕼 🥔 🔲 🔝 🔝 Labblista |                           |                           |           |      |                                   | Sök:                         |             |       |           |  |
| Att skicka<br>Att bevaka<br>Fråga/svar via Webcert | Dokumentnamn          | Pnr/Rnr<br>19 121212-1212 | Namn<br>Tolvan Tolvansson | Ut<br>n/a | 4TK6 | Vidimeringsansvarig<br>Håkan Rahm | Ankomsttid<br>23-05-15 13:28 | Senast vid. | Senas | t vid. av |  |

• Patientens journalinnehåll – Arbete – Att vidimera

| Mappar                                                   |   | Att vidimera |             |                      |                    |                     |                  |                |                |  |
|----------------------------------------------------------|---|--------------|-------------|----------------------|--------------------|---------------------|------------------|----------------|----------------|--|
| 19 121212-1212 Tolvan Tolvansson                         | ^ | 3 4 2 0      | Labb        | olista               |                    |                     |                  |                |                |  |
| Att skicka                                               |   | Dokumentnamn | Ut          | Mottagande vårdenhet |                    | Vidimeringsansvarig | Ankomsttid       | Senast vid.    | Senast vid. av |  |
| Att bevaka<br>Att färdigställa<br>Fråga/svar via Webcert |   |              | 1 Mätvärden | n/a                  | Testenhet 4** SLSO | GPTG                | Edgar Virkovskij | 24-03-07 08:27 |                |  |
|                                                          |   | 1 Mätvärden  | n/a         | Testenhet 4** SLSO   | G56H               | Martin Karlsson     | 24-03-07 07:37   |                |                |  |
|                                                          |   | E Mätvärden  | n/a         | Testenhet 4** SI SO  | G56H               | Martin Karlsson     | 24-03-07 07-20   |                |                |  |

Mätvärdet försvinner från dessa listor så snart formuläret sparats ned i journal.

När man dubbelklickar på mätvärdet öppnar detta patientens journal. I mätvärdet står formulärets namn.

Uthopp till Webbformulär görs via Externa system och tjänster för granskning och journalföring.

| 🕘 Take Care                       | 18 111111-1116 Fiktiv Man                           | ×                                                  |  |  |  |  |
|-----------------------------------|-----------------------------------------------------|----------------------------------------------------|--|--|--|--|
| 🙏 Sök/välj patient 🛛 📓 强 🔣        | Redigera 🖂 🛛 🕅                                      | Vidimeringsansvarig: 3701 Michael Lorentzson (\$ ~ |  |  |  |  |
| Fiktiv Man<br>18 111111-1116      | CSTC                                                | MÄTVÄRDEN                                          |  |  |  |  |
| 2. Patientuppgifter <             | Testenhet 5<br>Folkungagatan 44<br>118 90 Stockholm | 18 111111-1116<br>Man Fiktiv                       |  |  |  |  |
| 🕂 Externa system och tjänster     | tfn: 08-555 742 95<br>fax:                          | Globen<br>12177 Globen                             |  |  |  |  |
|                                   | Handelsetid: 2024-05-22 12:15                       | Registrerad av: Skattningsskalor Xchange           |  |  |  |  |
| Aktivitetsplaner     Akutupgifter | Webbformular genomfört 1                            | Granska formulär AUDIT                             |  |  |  |  |

OBS! Funktionen Vidimera ska inte användas här.

## Formulär granskas

Det genomförda formuläret öppnas och granskas i Webbformulär.

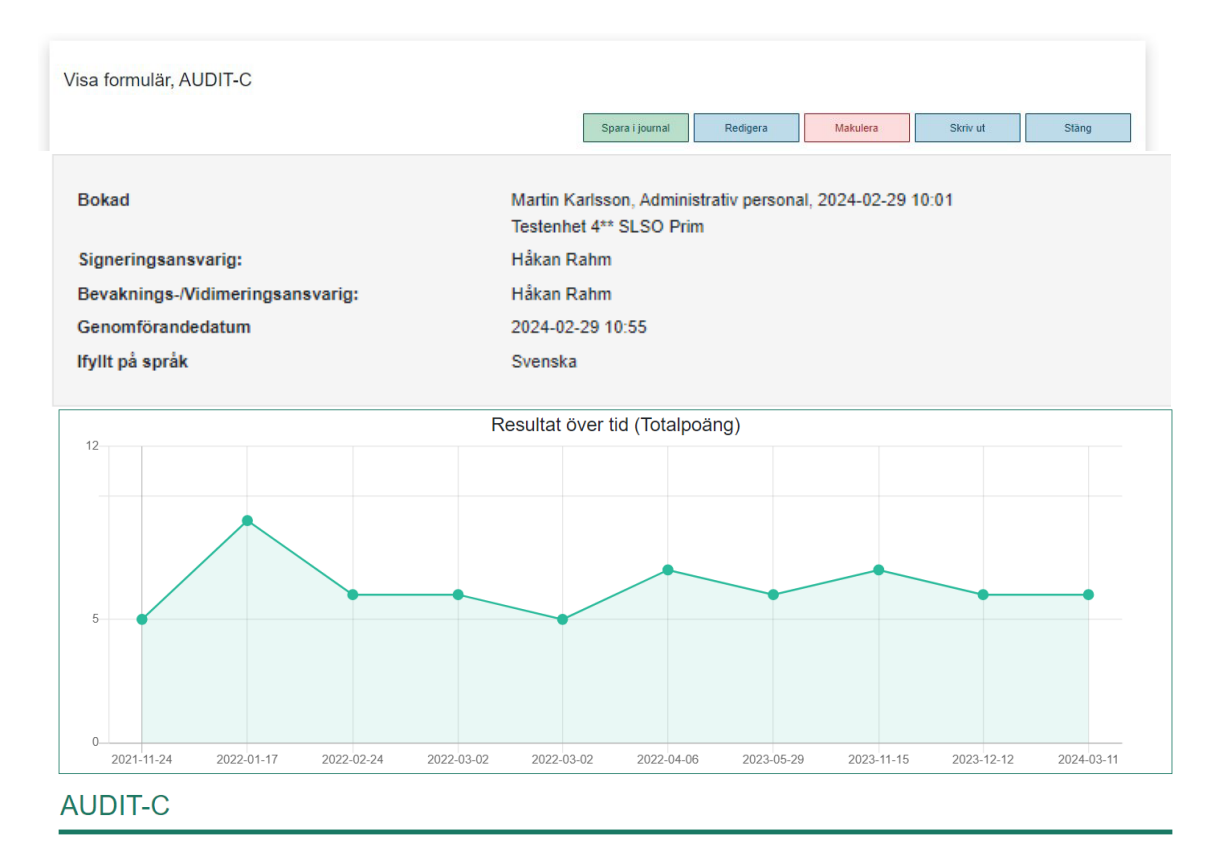

## Spara i journal – signeringsansvarig

Om inloggad användare <u>är</u> signeringsansvarig kan denne välja att spara journalanteckningen, antingen signerad eller osignerad

| Spara i journal (TakeCare - AUDIT-C, självskattning)                                                         |
|----------------------------------------------------------------------------------------------------|
| Språk som formuläret besvarats på av patienten: Svenska<br>Genomförandedatum: 2023-06-08 08:41               |
| AUDIT-C: Totalpoäng= 0 av 12 poäng. Autogenererat tolkningsförslag: Hos män talar 5 eller högre för riskbruk |
| Signeringsansvarig:                                                                                          |
| Om ingen annan signeringsansvarig angetts kommer den som journalför att sättas som signeringsansvarig        |
| Kommentar:                                                                                                   |
|                                                                                                    |
|                                                                                                    |
|                                                                                                    |
| Spara signerat Spara osignerat Avbryt                                                                        |

# 12/75

# Spara i journal – av annan än signeringsansvarig

Om den som sparar ned formuläret i journal <u>inte</u> är signeringsansvarig kommer anteckningen sparas osignerad.

| Spara i journal (TakeCare - AUDIT-C, självskattning)                                                             |        |
|----------------------------------------------------------------------------------------------------|--------|
| Språk som formuläret besvarats på av patienten: Svenska<br>Genomförandedatum: 2023-06-08 08:46                   |        |
| AUDIT-C: Totalpoäng= 0 av 12 poäng. Autogenererat tolkningsförslag: Hos män talar 5 eller högre för riskbruk     | 000000 |
| Signeringsansvarig:<br>1212 - Tolvan Tolvansson ✔                                                                |        |
| Om ingen annan signeringsansvarig angetts kommer den som journalför att sattas som signeringsansvarig Kommentar: |        |
|                                                                                                    |        |
|                                                                                                    |        |
| Spara Avbryt                                                                                                    | ]      |

Om ingen signeringsansvarig angetts kommer den som journalför att sättas som signeringsansvarig.

| 🐼 T      | ake Care                                                                                                    |                                                  |                             |                                       |                                |                                                                  |                   |
|----------|----------------------------------------------------------------------------------------------------|--------------------------------------------------|-----------------------------|---------------------------------------|--------------------------------|------------------------------------------------------------------|-------------------|
| ء 🕹      | öök/välj patient 📔 🗾 🔣 😨 🛛 🔛                                                                                                    | 🛛 🕄 🐺 🕎 🛛 🖳 🛛 Testenhei                          | t 4** SLSO Prim             | •                                     |                                |                                                                  |                   |
| To<br>19 | Ivan Tolvansson                                                                                                    | ⊛ <u>∆</u> ⊖<br>Kopplade id Varning Spärr        | Nytt Ålder: 110<br>Kön: Man | ) år Gatuadress: Sv<br>Postadress: 12 | veavägen 120<br>1000 Stockholm | Husläkare: < <b>saknas&gt;</b><br>Vårdcentral: < <b>saknas</b> > | Frikort: q2317217 |
| >        | 🐼 Mitt arbete                                                                                                    |                                                  |                             |                                       |                                |                                                                  |                   |
| 2        | Mappar                                                                                                    | Att signera                                      |                             |                                       |                                |                                                                  |                   |
|          | Personlig<br>Att signera (1)                                                                                                    | 🗐 🚨 🥔 🔲 📼 Dela ut                                | 🖞 Markera alla 🛛            | 🎽 🗙 Ta bort fastn                     | ade                            |                                                                  |                   |
|          | Att vidimera (1)<br>Att skicka<br>Att besvara<br>Att färdigställa<br>Fråga/svar via Webcert<br>Fråga/svar<br>Att bevaka (?)<br>Meddelanden<br>Inkorg<br>Skickat<br>Utkast | Dokumentnamn Pnr<br>T Journaltext 19 121212-1212 | Namn<br>Tolvan Tolvansson   | Mallnamn<br>MDS- EDE-Q (0             | Datum/tid<br>23-05-03 10:40    | Vårdenhet<br>Testenhet 4** SL                                    | Kontrasign åt     |

Journaltext finns att signera i Mitt arbete hos signeringsansvarig

## Vidimerad av

| Testenhet 3<br>Stockholms Läns Sjukvårdsområde<br>Torsplan, Solnavägen 1 E<br>118 95 Stockholm<br>tfn: 08-123 460 30<br>fax: 12345678 |               | MÄTVÄRDEN<br>18 111111-1116<br>Man Fiktiv<br>Globen<br>12177 Globen        |       |  |  |  |
|----------------------------------------------------------------------------------------------------|---------------|----------------------------------------------------------------------------|-------|--|--|--|
| Händelsetid: 2024-05-15 13:43                                                                                                    |               | Registrerad av: Skattningsskalor Xchar<br>Vidimerad av: Michael Lorentzson | nge   |  |  |  |
| <b>Term</b><br>Webbformulär genomfört                                                                                                 | Mätvärde<br>1 | <b>Kommentar</b><br>Granska formulär AUDIT-C                               | Enhet |  |  |  |

Det är den som sparar ned formuläret i journal som visas som Vidimerad av:

Om behörighet för vidimering saknas visas i stället ett systemkonto som Vidimerad av:

# Journalanteckning återfinns i patientens journal

| * 2023-03-30 07:25 Håkan Ra                             | hm, Sys.förv Testenhet 3** SLSO Psyk (signerad)                             |  |  |  |  |
|---------------------------------------------------------|-----------------------------------------------------------------------------|--|--|--|--|
| łättelse: 2024-02-06 13:07 Michael Lorentzson, Sys.förv |                                                                             |  |  |  |  |
| SKATTNINGSRESULTAT                                      |                                                                             |  |  |  |  |
| AUDIT - C                                               | 7 poäng av 12                                                               |  |  |  |  |
|                                                         | Resultat av självskattning.                                                 |  |  |  |  |
|                                                         | Autogenererat tolkningsförslag:<br>Hos män talar 5 eller högre för riskbruk |  |  |  |  |
| Skattningskommentar                                     | Kommentar a∨ signeringsans∨arig:<br>test                                    |  |  |  |  |
| DokumentID från<br>externt system                       | 4992c30b-efc2-4347-8f73-6c912a0b19af                                        |  |  |  |  |

OBS! Tänk på att journalanteckning sorteras efter tidpunkt för genomförande av formuläret.

# Typ av formulär

Det finns 4 typer av formulär.

Formulär för patient 🛔 Dessa formulär fylls i av patienten.

Behandlarformulär [ Dessa formulär fylls i av behandlare/vårdpersonal.

Formulär för annan informant **2** Dessa formulär fylls i av t.ex. förälder, lärare.

Denna typ av formulär är undantagen från att skickas till 1177. Observera att inloggningsuppgifter för denna typ av formulär skrivs ut separat. Dessa inloggningsuppgifter är något annorlunda utformade mot de som skrivs ut till patient. Om denna typ av formulär bokas tillsammans med formulär för patient så kan inloggningsuppgifter för båda typerna skrivas ut samtidigt eller var för sig.

| Bokning                 | ×                             |
|-------------------------|-------------------------------|
| Formulär                | Skriv ut inloggningsuppgifter |
| RCADS - Barnversion     | För patient                   |
| RCADS - Föräldraversion | For annan informant<br>Båda   |

OBS! I de fall där enheten normalt skickar formulär till patientens inkorg på 1177 måste inloggningsuppgifter alltid skrivas ut på papper för denna typ av formulär. Följande formulär är idag av denna typ:

- 5-15
- Anorexi/Bulimibeteenden (ABOS)
- SNAP-IV
- RCADS-Föräldraversion
- RCADS-25-Föräldraversion
- SDQ Föräldraskattning (4 år)
- SDQ Uppföljning Föräldraskattning (4 år)
- FAS-SR Familjeanpassningsskala för tvångssyndrom

Anonyma formulär Resultat av dessa formulär kan följas upp på enhet/spärrgrupp utan att enskilda patienter kan identifieras. Uppföljning sker i en särskild vy. Kräver särskild behörighet.

# Syfte och Diagnos

För vissa formulär är det nu obligatoriskt att ange syfte med bokat formulär och att ange en eller flera diagnoser. Information om att fylla i dessa uppgifter kommer automatiskt att visas om det eller de formulär du bokar kräver dessa uppgifter.

Exempel:

# Boka formulär - Mer information krävs

| byiten                                                                                                    |                                                                     |  |  |  |
|----------------------------------------------------------------------------------------------------|---------------------------------------------------------------------|--|--|--|
| nligen registrera det syfte som ligger bakom bokningen av följan                                                                                                    | nde formulär.                                                       |  |  |  |
| CIA RCADS - Föräldraversion                                                                                                    |                                                                     |  |  |  |
| Svfte:                                                                                                    | Suffa-                                                              |  |  |  |
|                                                                                                    |                                                                     |  |  |  |
| Skattning infor insats     Skattning under påpåpada insata                                                                                                    | Skattning infor insats                                              |  |  |  |
| Skattning under pagaende insats     Skattning under pagaende insats                                                                                                    | Skattning under pagaende insats     Skattning under pagaende insats |  |  |  |
| Skattning via avsid av insats     Skattning via atid after evoluted                                                                                                    | Skattning vid avsiut av insats     Skattning vid avsiut av insats   |  |  |  |
| insats                                                                                                    | insats                                                              |  |  |  |
|                                                                                                    |                                                                     |  |  |  |
|                                                                                                    |                                                                     |  |  |  |
|                                                                                                    |                                                                     |  |  |  |
|                                                                                                    |                                                                     |  |  |  |
|                                                                                                    |                                                                     |  |  |  |
| Jiagnos                                                                                                    |                                                                     |  |  |  |
| Jugnoo                                                                                                    |                                                                     |  |  |  |
| pligan rapistrara dan allar da diagnasar som liggar bakam bakai                                                                                                    | ingen av följende formulär                                          |  |  |  |
| nligen registrera den eller de diagnoser som ligger bakom bokni                                                                                                    | ingen av loljande lormular.                                         |  |  |  |
| CIA                                                                                                    |                                                                     |  |  |  |
|                                                                                                    |                                                                     |  |  |  |
| Diagnos:                                                                                                    |                                                                     |  |  |  |
| Pica                                                                                                    |                                                                     |  |  |  |
|                                                                                                    |                                                                     |  |  |  |
|                                                                                                    |                                                                     |  |  |  |
| Lindvikande/rectriktiv atetorning                                                                                                    |                                                                     |  |  |  |
| Undvikande/restriktiv atstorning     Appravia populate med eiölvevält                                                                                                    |                                                                     |  |  |  |
| Condvikande/restriktiv atstorning     Anorexia nervosa med självsvält                                                                                                    |                                                                     |  |  |  |
| Undvikande/restriktiv atstorning     Anorexia nervosa med självsvält     Anorexia nervosa med     betsätning/siälvrensning                                                                                                    |                                                                     |  |  |  |
| Ondvikanderrestriktiv atstorning     Ondvikanderrestriktiv atstorning     Anorexia nervosa med självsvält     Anorexia nervosa med     hetsätning/självrensning     Bulimia nervosa                                                                                                    |                                                                     |  |  |  |
| Condvikande/restriktiv atstorning     Anorexia nervosa med självsvält     Anorexia nervosa med     hetsätning/självrensning     Bulimia nervosa     Hetsätningsstörning                                                                                                    |                                                                     |  |  |  |
|                                                                                                    |                                                                     |  |  |  |
| V Undvikande/restriktiv atstorning Anorexia nervosa med självsvält Anorexia nervosa med hetsätning/självrensning Bulimia nervosa Hetsätningstörning Atypisk anorexia nervosa Bulimia nervosa med tå fedvans                                                                                                    |                                                                     |  |  |  |
| Vindvikande/restriktiv atstorning Anorexia nervosa med självsvält Anorexia nervosa med hetsätning/självrensning Bulimia nervosa Hetsätningstörning Atypisk anorexia nervosa Bulimia nervosa med låg frekvens och/eller begränsed varaktighet                                                                                                    |                                                                     |  |  |  |
| Vindvikande/restriktiv atstorning Anorexia nervosa med självsvält Anorexia nervosa med hetsätning/självrensning Bulimia nervosa Hetsätningstörning Atypisk anorexia nervosa Bulimia nervosa med låg frekvens och/eller begränsad varaktighet Hetsätningsstörning med låg                                                                                                    |                                                                     |  |  |  |
| V Undvikande/restriktiv atstorning Anorexia nervosa med självsvält Anorexia nervosa med hetsätning/självrensning Bulimia nervosa Hetsätningstörning Atypisk anorexia nervosa Bulimia nervosa med låg frekvens och/eller begränsad varaktighet Hetsätningsstörning med låg frekvens och/eller begränsad                                                                                                    |                                                                     |  |  |  |
| V Undvikanderrestriktiv atstorning Anorexia nervosa med självsvält Anorexia nervosa med hetsätning/självrensning Bulimia nervosa Hetsätningsstörning Atypisk anorexia nervosa Bulimia nervosa med låg frekvens och/eller begränsad varaktighet Hetsätningsstörning med låg frekvens och/eller begränsad varaktighet                                                                                                    |                                                                     |  |  |  |
| <ul> <li>Undvikande/restriktiv atstorning</li> <li>Anorexia nervosa med självsvält</li> <li>Anorexia nervosa med<br/>hetsätning/självrensning</li> <li>Bulimia nervosa</li> <li>Hetsätningsstörning</li> <li>Atypisk anorexia nervosa</li> <li>Bulimia nervosa med låg frekvens<br/>och/eller begränsad varaktighet</li> <li>Hetsätningsstörning med låg<br/>frekvens och/eller begränsad<br/>varaktighet</li> <li>Självrensning</li> </ul>                                                                                                    |                                                                     |  |  |  |
| <ul> <li>Undvikanderrestriktiv atstorning</li> <li>Anorexia nervosa med självsvält</li> <li>Anorexia nervosa med<br/>hetsätning/självrensning</li> <li>Bulimia nervosa</li> <li>Hetsätningsstörning</li> <li>Atypisk anorexia nervosa</li> <li>Bulimia nervosa med låg frekvens<br/>och/eller begränsad varaktighet</li> <li>Hetsätningsstörning med låg<br/>frekvens och/eller begränsad<br/>varaktighet</li> <li>Självrensning</li> <li>Nattligt ätande</li> </ul>                                                                              |                                                                     |  |  |  |
| <ul> <li>Undvikanderrestriktiv atstorning</li> <li>Anorexia nervosa med självsvält</li> <li>Anorexia nervosa med<br/>hetsätning/självrensning</li> <li>Bulimia nervosa</li> <li>Hetsätningsstörning</li> <li>Atypisk anorexia nervosa</li> <li>Bulimia nervosa med låg frekvens<br/>och/eller begränsad varaktighet</li> <li>Hetsätningsstörning med låg<br/>frekvens och/eller begränsad<br/>varaktighet</li> <li>Självrensning</li> <li>Nattligt ätande</li> <li>Ospecificerad ätstörning eller</li> </ul>                                      |                                                                     |  |  |  |
| Vindvikande/restriktiv atstorning Anorexia nervosa med självsvält Anorexia nervosa med hetsätning/självrensning Bulimia nervosa Hetsätningsstörning Atypisk anorexia nervosa Bulimia nervosa med låg frekvens och/eller begränsad varaktighet Hetsätningsstörning med låg frekvens och/eller begränsad varaktighet Självrensning Nattligt ätande Ospecificerad ätstörning eller födorelaterat syndrom                                                                                                    |                                                                     |  |  |  |
| <ul> <li>Undvikande/restriktiv atstorning</li> <li>Anorexia nervosa med självsvält</li> <li>Anorexia nervosa med hetsätning/självrensning</li> <li>Bulimia nervosa</li> <li>Hetsätningsstörning</li> <li>Atypisk anorexia nervosa</li> <li>Bulimia nervosa med låg frekvens och/eller begränsad varaktighet</li> <li>Hetsätningsstörning med låg frekvens och/eller begränsad varaktighet</li> <li>Självrensning</li> <li>Nattligt ätande</li> <li>Ospecificerad ätstörning eller födorelaterat syndrom</li> <li>Diagnos ej fastställd</li> </ul> |                                                                     |  |  |  |

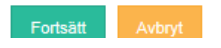

# Varianter

För vissa formulär är det nu obligatoriskt att ange variant av bokat formulär. Detta innebär att några av frågorna i formuläret kan skilja sig åt beroende på vilken variant som valts. Information om att fylla i dessa uppgifter kommer automatiskt att visas om det eller de formulär du bokar kräver dessa uppgifter.

Inledningsvis gäller detta endast formuläret Hälsodeklaration

Boka formulär - Mer information krävs

| Ett eller fler av de formulär du bokat kräver mer information. Var god fyll i nedanstående uppgifter. |
|----------------------------------------------------------------------------------------------------|
| Varianter                                                                                             |
| Vänligen registrera den variant som ligger bakom bokningen av följande formulär.                      |
| Hälsodeklaration inför operation                                                                      |
| Variant:                                                                                              |
| inför undersökning/behandling                                                                         |
| inför operation barn                                                                                  |
| inför operation ungdom                                                                                |
| inför operation vuxen                                                                                 |
|                                                                                                    |
|                                                                                                    |
|                                                                                                    |

Fortsätt Avbryt

# Boka formulär

| 💿 Take Care                         |   |
|-------------------------------------|---|
| 🚴 Sök/välj patient 🛛 📒 🔢            | 8 |
| Tolvansson Tolvan<br>19 121212-1212 |   |
| 🤰 Patientuppgifter                  | < |
| 🔄 Att göra                          |   |
| 🖳 Externa system och tjänster       |   |
| Läkemedelsjournal                   |   |

Öppna aktuell patientjournal. Gå till Journalinnehåll/Externa system och tjänster

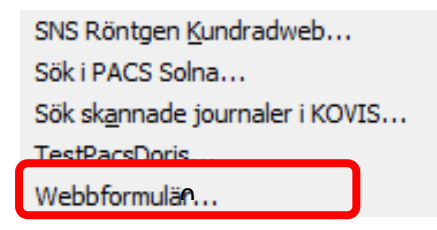

Välj Webbformulär...

Tillgängliga formulär är sorterade under kategorier. Kategoriernas namn och innehåll ser olika ut hos olika verksamheter.

| Basutredning BCS   | > |
|--------------------|---|
| Depression         | > |
| Formulärhanteraren | > |
| ☐ Hälsodeklaration | > |
| □ Missbruk         | > |

Det finns 4 typer av formulär.

Formulär för patient 🚨 Dessa formulär fylls i av patienten.

Behandlarformulär 📳 Dessa formulär fylls i av behandlare/vårdpersonal.

Formulär för annan informant **2** Dessa formulär fylls i av t.ex. förälder, lärare. Denna typ av formulär är undantagen från att skickas till 1177.

Anonyma formulär av Resultat av dessa formulär kan följas upp på enhet/spärrgrupp utan att enskilda patienter kan identifieras.

| 🗆 Ångest (SLSO-s        | tandard)   |                 | ~ |
|-------------------------|------------|-----------------|---|
|                         |            |                 |   |
|                         |            |                 |   |
| 🗆 🛔 gad-7               |            |                 |   |
| 🗹 🛔 LSAS-SR             |            |                 |   |
| D D MADRS               |            |                 | ß |
| MADRS-S                 |            |                 |   |
| 🗆 🛔 pdss-sr             |            |                 |   |
| D 🌡 pswq                |            |                 |   |
|                         |            |                 |   |
| □ Övrigt                |            |                 | > |
| Antal valda formulär: 2 |            |                 |   |
| Boka direkt             | Schemalägg | Efterregistrera |   |

Om du klickar på en **kategori** så visas de formulär som finns att tillgå. Du kan nu välja ett eller flera formulär genom att bocka i aktuella rutor. Om du vill välja samtliga formulär i en kategori kan du markera kryssrutan för vald kategori. Välj **Boka direkt.** Antal valda formulär visas med en siffra. Om enheten har tillgång till fler än 5 kategorier finns knapparna för **Boka direkt / Schemalägg / Efterregistrera** även högst upp i bilden.

Boka formulär

| Antal valda formulär: 2 |            |                 |
|-------------------------|------------|-----------------|
| Boka direkt             | Schemalägg | Efterregistrera |

| Bokning                              | Välj genomförandordning                                                                      | C |
|--------------------------------------|----------------------------------------------------------------------------------------------|---|
| Formulär och paket                   | Dra och släpp formulär och paket för att ändra<br>ordningen som patienten ska genomföra dem. |   |
| AUDIT                                |                                                                                              |   |
| PHQ-9                                |                                                                                              |   |
| EQ-5D                                |                                                                                              |   |
|                                      |                                                                                              |   |
|                                      | Spara ordning                                                                                |   |
| Om patienten ska fylla i sin         | a formulär någon annanstans kan du vilja visa och skriva ut inloggningsuppgifter             |   |
|                                      |                                                                                              |   |
| <ul> <li>Bokningen sparad</li> </ul> |                                                                                              |   |

Om flera formulär har bokats vid samma tillfälle kan **ordning för genomförande** ändras genom att markera och dra formuläret till aktuell plats. Välj sedan **Spara ordning.** 

# Söka formulär

Du kan nu söka efter ett enskilt formulär om eller i de fall då du inte säkert vet i vilken eller vilka kategorier som formulär finns.

| Boka formulär |  |
|---------------|--|
| Sök           |  |

Fyll i minst 3 bokstäver i formulärets namn i sökfältet. Då öppnas de kategorier där formuläret återfinns.

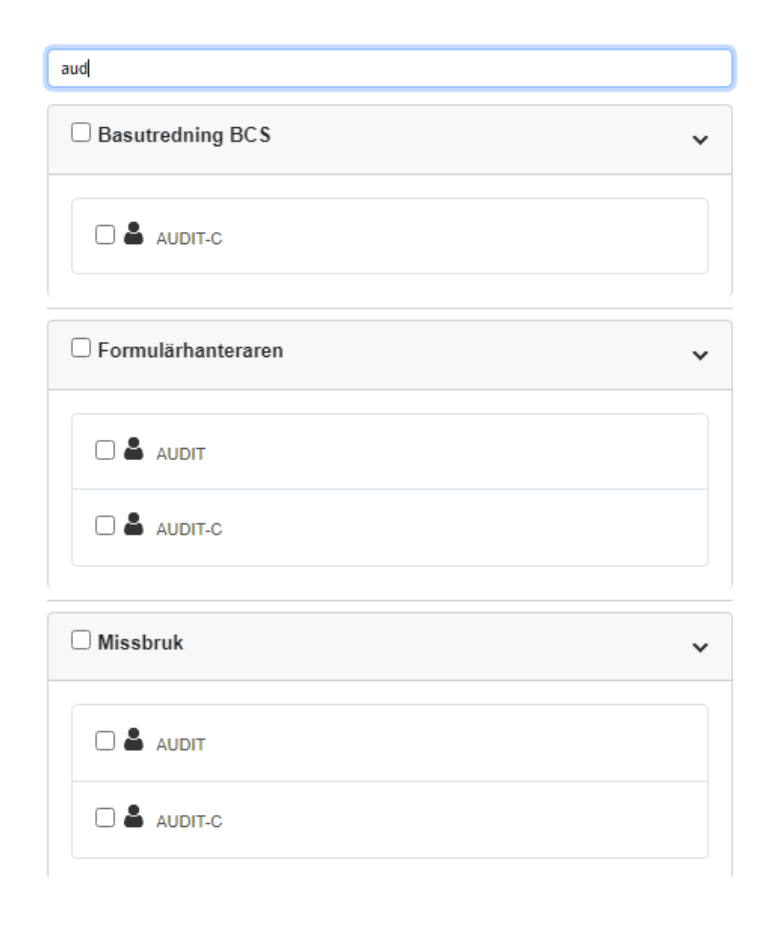

Signeringsansvarig är den som ska signera den anteckning som skapas när formulärets resultat sparas ner i journal. Det är inte obligatoriskt att välja signeringsansvarig vid bokning av formulär utan kan väljas i ett senare skede när resultatet sparas ned i journal.

Om ingen väljs blir den som sparar ned formuläret signeringsansvarig för anteckningen.

# Ange signeringsansvarig

| 🛃 Ange signeringsansvarig                                  |     |
|------------------------------------------------------------|-----|
| Signeringsansvarig<br>3701 - Michael Lorentzson (Sys.förv) | - × |

Om den som bokar formulär har **behörighet till enheten** och att **signera** är denne förifylld som signeringsansvarig. Om någon annan ska vara signeringsansvarig kan man söka/välja i lista över de personer som har **behörighet till enheten** och att **signera**.

Signeringsansvarig = användare som har behörighet att logga in på aktuell enhet och behörighet att signera.

Om signeringsansvarig inte valts vid bokning av formulär kan det istället anges när formuläret sparas ned i journal.

Om ingen väljs blir den som sparar ned formuläret signeringsansvarig för anteckningen.

## Sök signeringsansvarig

Användare som har behörighet att logga in på aktuell enhet och behörighet att signera kan sökas fram i listan Signeringsansvarig.

Signeringsansvarig

## Du kan söka på namn

loren

3701 - Michael Lorentzson (Sys.förv)

#### Eller på HSAID

3701

3701 - Michael Lorentzson (Sys.förv)

## Bevaknings-/vidimeringsansvarig\*

Det är bevaknings-vidimeringsansvarig som kommer att få en mätvärdespost för Webbformulär genomfört under rubriken Vidimera i Mitt arbete i TakeCare.

## Ange bevaknings-/vidimeringsansvarig\*

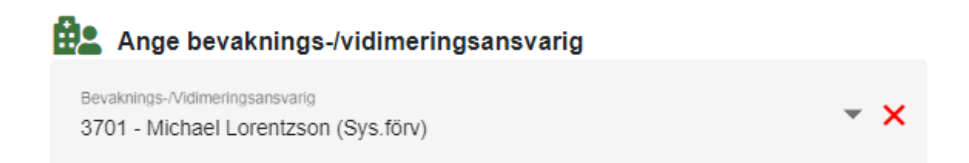

Om den som bokar har **behörighet till enheten** och att **vidimera** är denne förifylld som bevaknings-/vidimeringsansvarig. Om någon annan ska vara bevaknings-/vidimeringsansvarig kan man söka/välja i lista över de personer som har **behörighet till enheten** och att **vidimera.** 

Bevaknings-/vidimeringsansvarig = användare som har behörighet att logga in på aktuell enhet och behörighet att vidimera.

## \* = Obligatoriskt att ange bevaknings-/vidimeringsansvarig

#### Sök bevaknings-/vidimeringsansvarig

Användare som har behörighet att logga in på aktuell enhet och behörighet att vidimera kan sökas fram i listan Signeringsansvarig.

Bevaknings-/Vidimeringsansvarig

Du kan söka på namn

loren

3701 - Michael Lorentzson (Sys.förv)

#### Eller på HSAID

3701

3701 - Michael Lorentzson (Sys.förv)

# Behandlarformulär

De formulär som är av typen **Behandlarformulär** kan genomföras och journalföras direkt i anslutning till genomförandet.

Boka formuläret på sedvanligt sätt. Välj Signeringsansvarig och Bevaknings-/vidimeringsansvarig.

# Välj Boka direkt.

| Formulär till behandlare                                                                                                    |                                                    |
|----------------------------------------------------------------------------------------------------|----------------------------------------------------|
| CPRS - minnesstörning                                                                                                    | Genomför                                           |
|                                                                                                    |                                                    |
| /älj <b>Genomför</b>                                                                                                    |                                                    |
| CPRS - minnesstörning                                                                                                    |                                                    |
| Instruktion till skattaren                                                                                                    |                                                    |
| Skattning bör baseras på en flexibel klinisk intervju. Patienten uppmanas till en början att med egna ord beskriva sitt tillstånd. Där<br>frågor, till en början öppet formulerade och efter hand mer specifika för att belysa de rapporterade variabler, som inte blivit tillfreds | efter kan intervjuaren ställa<br>ställande täckta. |
| O = Ingen subjektiv minnesstörning.                                                                                                    |                                                    |
| 0 1                                                                                                    |                                                    |
| 2 = Tillfalliga minnesstörningar.                                                                                                    |                                                    |
| O 3                                                                                                    |                                                    |
| 4 = Besvärande/generande minnesstörningar.                                                                                                    |                                                    |
| 5                                                                                                    |                                                    |
| 6 = Upplevelse av total oförmåga att minnas.                                                                                                    |                                                    |
|                                                                                                    |                                                    |
| Spara utkast                                                                                                    | Spara och avsluta                                  |
|                                                                                                    |                                                    |
| /älj <b>Spara och avsluta</b>                                                                                                    |                                                    |
| Spara i journal (TakeCare - CPRS - Minnesstörning, bedömarskattning)                                                                                                    |                                                    |
| Språk som formuläret besvarats på av patienten: Svenska<br>Genomförandedatum: 2024-05-21 10:47                                                                                                    |                                                    |
| SKATTNINGSRESULTAT                                                                                                    |                                                    |
| CPRS - minnesstörning: 2 = "Tillfälliga minnesstörningar"                                                                                                    |                                                    |
| Kommentar:                                                                                                    |                                                    |
|                                                                                                    |                                                    |
| 0/1000 tecken                                                                                                    |                                                    |
| Signeringsansvarig:                                                                                                    |                                                    |

| Signeringsansvarig:                                        |                           |                 |        |
|------------------------------------------------------------|---------------------------|-----------------|--------|
| Signeringsansvarlg<br>3701 - Michael Lorentzson (Sys.förv) |                           |                 | - ×    |
| Om ingen signeringsansvarig väljs kommer den som journalfö | r att sättas som signerir | ngsansvarig.    |        |
|                                                            | Spara signerat            | Spara osignerat | Avbryt |

Spara i journal på sedvanligt sätt.

# Formulär för annan informant

De formulär som är av typen **Formulär för annan informant** bokas på samma sätt som patientformulär. Då dessa formulär ska fyllas av annan än patienten, skickas det inte till 1177 utan inloggningsuppgifter med tillhörande lösenord lämnas till den som ska besvara formuläret. Inloggning sker då med det personnummer för den det berör och angivet lösenord.

Boka formuläret på sedvanligt sätt. Välj Signeringsansvarig och Bevaknings-/vidimeringsansvarig.

## Bokning

| Formulär      | Skriv ut inloggningsuppgifter |
|---------------|-------------------------------|
| <b>4</b> 5-15 | Genomför                      |

## Välj Skriv ut inloggningsuppgifter

| Inloggningsuppgifter                                                                                                    |                                         |              |                      |            |
|----------------------------------------------------------------------------------------------------|-----------------------------------------|--------------|----------------------|------------|
| Region Stockholm                                                                                                    | <sup>ion</sup><br>tland                 |              |                      |            |
| Formulär för !                                                                                                    |                                         |              |                      |            |
| Du har blivit ombedd att fylla i ett eller flera formulär inför<br>brev finner du instruktioner för hur du kommer åt dessa fo | , eller i och me<br>rmulär.             | d, ett       | besök inom vården.   | I detta    |
| Börja med att gå in på webbsidan <b>https://webbformula</b><br>Logga därefter in med den berördas <b>personnummer</b> , och   | <b>r.regionstocl</b><br>1 lösenordet ne | <b>d</b> an: | n.se                 |            |
| Lösenord                                                                                                    |                                         |              |                      |            |
| SVJUDEHF                                                                                                    |                                         |              |                      |            |
| Lösenordet innehåller endast stora bokstäver och siffror.                                                                     |                                         |              |                      |            |
| 5-15 är ett frågeformulär som ska fyllas i av förälder, annar<br>personnummer på den formuläret gäller som ska anges.         | ı vårdnadshava                          | re elle      | er lärare. Observera | att det är |
|                                                                                                    | Svenska 🗸                               | ø            | Skriv ut             | Stäng      |
|                                                                                                    |                                         |              |                      |            |
| Skriv ut inloggningsuppgifter                                                                                                 |                                         |              |                      |            |
| För patient                                                                                                    |                                         |              |                      |            |
| För annan informant                                                                                                    |                                         |              |                      |            |
| Båda                                                                                                    |                                         |              |                      |            |

Om formulär för annan informant bokas samtidigt som annat formulär kan inloggningsuppgifter skrivas ut, antingen separat och/eller för båda formulärstyperna samtidigt.

# Schemalagda formulär

Med denna funktion kan enstaka eller flera formulär bokas för tillgängliggörande framåt i tiden och med olika intervall när det är aktuellt. Enheten måste ha aktiverat att skicka till 1177 automatiskt för att schemaläggning ska vara möjlig.

Sammanfattningsvis kan man beskriva funktionen i följande steg:

- Välj formulär
- Välj typ av schema Boka direkt/En gång i framtiden/Flera gånger i framtiden
- Repetition Dagligen/Veckovis/Månadsvis
- Avsluta repetition Vid ett fast datum/Efter ett antal tillgängliggöranden/Efter ett antal genomföranden
- Schemalägg

För mer detaljerad beskrivning, läs följande avsnitt:

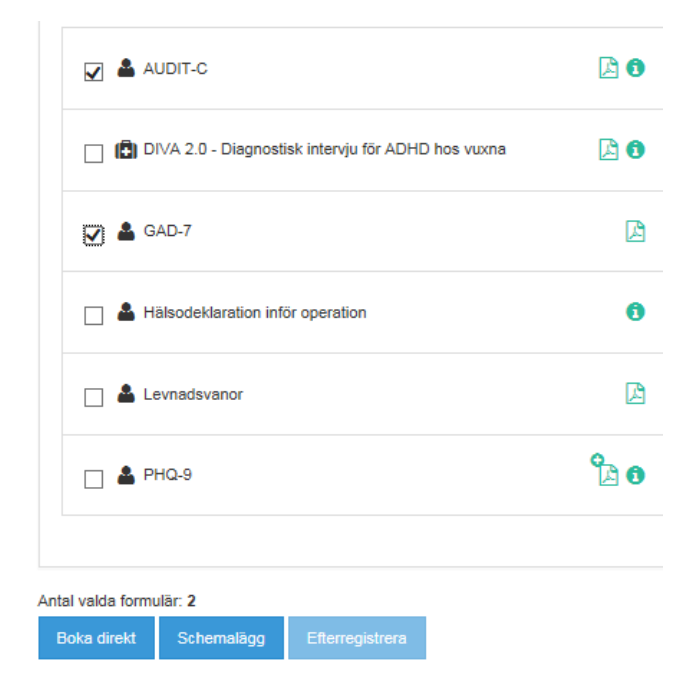

Markera det eller de formulär du vill schemalägga.

## Välj Schemalägg

- . .. . ..

| Schemalagg formular |          |        |            |
|---------------------|----------|--------|------------|
| Formulär            |          |        |            |
| 🚨 GAD-7             |          |        |            |
| Scheman             | + Schema |        |            |
|                     |          | Avbryt | Schemalägg |

#### Skapa schema

| ☑ 1. Välj formulär *       |           |
|----------------------------|-----------|
| AUDIT-C                    |           |
| GAD-7                      |           |
| 2. Välj typ av schema *    |           |
| Boka direkt                | V         |
| ält med * är obligatoriska | Avbryt Ok |

Om du valt flera formulär måste du markera vilket eller vilka du vill skapa schema på. Du kan välja att skapa olika scheman för olika formulär.

## Typ av schema

Följande alternativ finns:

Boka direkt – Formuläret/formulären bokas och tillgängliggörs direkt.

| Boka direkt | × |
|-------------|---|
|             |   |

**En gång i framtiden –** Formuläret/formulären bokas och tillgängliggörs på ett specifikt datum. Man kan också bestämma om formuläret/formulären ska avbokas automatiskt om de inte genomförts innan ett visst datum.

| En gång i framtiden              |          |                                    | ~        |
|----------------------------------|----------|------------------------------------|----------|
| Tillgängliggör formulären den: * |          | Avboka formulären om de inte genom | förts    |
| 2016-05-09                       | <b>#</b> | Innan: *                           |          |
|                                  | _        | 2016-05-10                         | <b>#</b> |

**Flera gånger i framtiden –** Formuläret/formulären bokas och tillgängliggörs på ett specifikt datum och därefter enligt valt repetitionsintervall.

| Flera gånger i framtiden |          |  |  |  |  |  |  |  |  |  |  |  |  |  |  |  |  |  |  |  |  |  |  |  |  |  |  |  |  |  |  |  |  |  |  |  |  |  |  |  |  |  |  |  |
|--------------------------|----------|--|--|--|--|--|--|--|--|--|--|--|--|--|--|--|--|--|--|--|--|--|--|--|--|--|--|--|--|--|--|--|--|--|--|--|--|--|--|--|--|--|--|--|
| Startdatum *             |          |  |  |  |  |  |  |  |  |  |  |  |  |  |  |  |  |  |  |  |  |  |  |  |  |  |  |  |  |  |  |  |  |  |  |  |  |  |  |  |  |  |  |  |
| 2016-05-09               | <b>#</b> |  |  |  |  |  |  |  |  |  |  |  |  |  |  |  |  |  |  |  |  |  |  |  |  |  |  |  |  |  |  |  |  |  |  |  |  |  |  |  |  |  |  |  |

## Intervall

Följande repetitionsintervall kan väljas:

Dag – Du väljer med vilket dagintervall formuläret/formulären ska tillgängliggöras.

| Intervall *                 |                            |
|-----------------------------|----------------------------|
| ● Dag<br>○ Vecka<br>○ Månad | Tillgängliggör var 1 dag * |

**Vecka** – Du väljer med vilket veckointervall och vilken/vilka dagar formuläret/formulären ska tillgängliggöras. **Observera!** Om vald veckodag är senare än tidigare valt startdatum kommer datum för startdatum ändras.

| Intervall *                              |                                                                 |
|------------------------------------------|-----------------------------------------------------------------|
| <ul><li>○ Dag</li><li>(● Vecka</li></ul> | Tillgängliggör var 2 vecka, på dagarna: *                       |
| ○ Månad                                  | 🗹 måndag 🗆 tisdag 🦲 onsdag 🗆 torsdag 🗔 fredag 🗌 lördag 🗌 söndag |

Månad – Du väljer med vilket månadsintervall formuläret/formulären ska tillgängliggöras.

| Intervall *                 |                    |   |         |
|-----------------------------|--------------------|---|---------|
| O Dag<br>O Vecka<br>● Månad | Tillgängliggör var | 6 | månad * |

28/75

## **Avsluta repetition**

Följande alternativ finns:

## Vid ett fast datum – Tillgängliggörande upphör efter valt datum.

| Avsluta repetition * Vid ett fast datum | ~       | Datumet är det datum som formulären som inte<br>genomförts i den sista bokningen kommer<br>avbokas på. |
|-----------------------------------------|---------|----------------------------------------------------------------------------------------------------|
| Avboka formulären i sista bokningen om  | de inte | genomförts innan * 🕄                                                                                   |
| 2016-05-24                              | *       |                                                                                                    |
|                                         |         |                                                                                                    |

Efter ett antal tillgängliggöranden – Tillgängliggörande upphör efter valt antal.

| Avsluta repetition *       |           |               |          |
|----------------------------|-----------|---------------|----------|
| Efter ett antal tillgängli | ggöranden | ~             |          |
| Avsluta repetition efter   | 5         | tillgängliggö | randen * |

Efter ett antal genomförda – Tillgängliggörande upphör efter att patienten har genomfört valt antal.

| Avsluta repetition *     |        |             |       |
|--------------------------|--------|-------------|-------|
| Efter ett antal genomfö  | randen | ~           |       |
| Avsluta repetition efter | 5      | genomförand | den * |

## Schemalägg

När du är färdig visas information gällande det schema du har skapat. Du kan nu välja att lägga till ytterligare schema/scheman genom att klicka på **+ Schema**.

| Scheman                                                                                                    | + Schema          |
|----------------------------------------------------------------------------------------------------|-------------------|
| Schema 1                                                                                                    |                   |
| AUDIT-C                                                                                                    |                   |
| 🛔 📤 GAD-7                                                                                                    |                   |
| Formulären kommer att bokas och kunna genomföras vid upprepade tillfällen i framtiden.<br>Den första bokningen sker 9 maj 2016. Därefter kommer formulären att bokas och kunna genomföras<br>var 6:e månad. Formulär som inte har genomförts innan nästa bokning sker kommer att avbokas<br>automatiskt.<br>Repeteringen av bokningar kommer att avslutas när minst ett av formulären har genomförts 5 gånger. |                   |
|                                                                                                    | Avbryt Schemalägg |

När du är klar väljer du Schemalägg.

### Inloggningsuppgifter

Om patient inte använder 1177 kan inloggningsuppgifter skrivas ut manuellt på sedvanligt sätt. Patienten kan då använda samma uppgifter för flera framtida tillgängliggjorda formulär. OBS! Inloggningsuppgifter till formulär för annan informant t.ex. förälder eller lärare, skrivs ut separat.

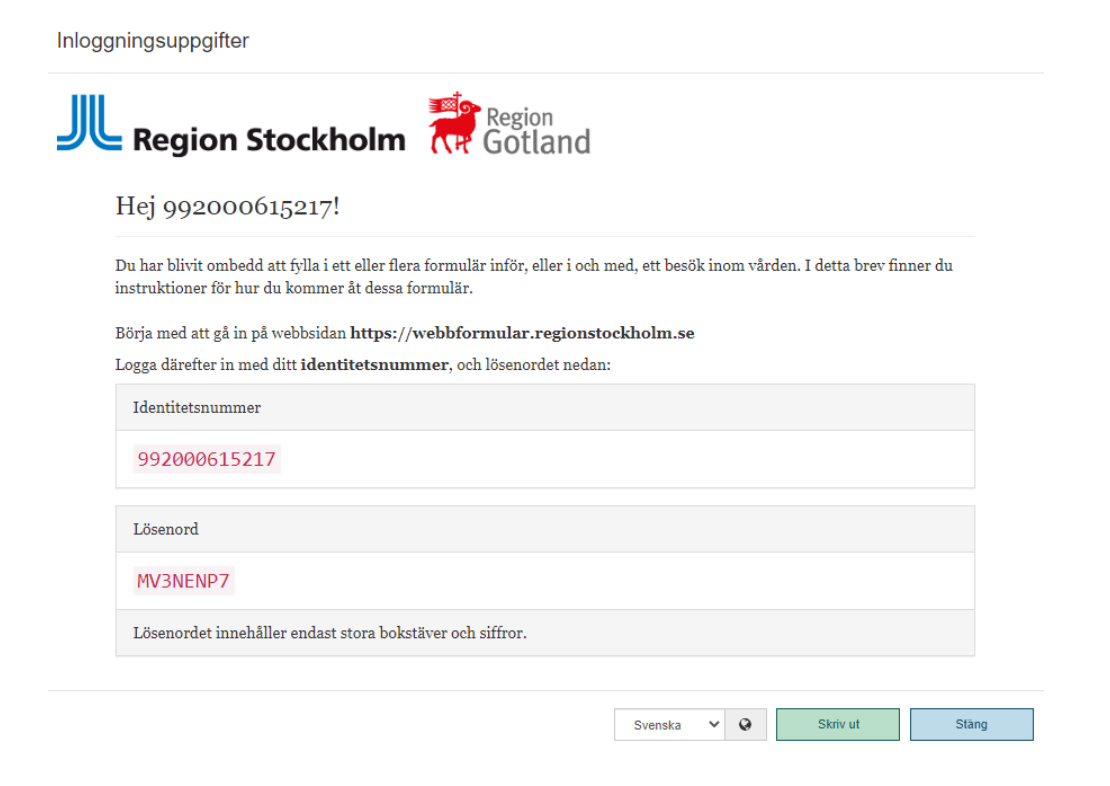

## **Redigera schema**

Ett schema kan i viss grad redigeras i efterhand. Det gäller dock endast formulär som inte tillgängliggjorts ännu. Dessa får man i stället avboka om det är aktuellt. Man kan inte heller ändra från en typ av schema till ett annat, utan då får man i stället ta bort och skapa ett nytt.

| Bokade 102                                   | Genomförda 22                                       | Journalförda (2)                                                                                   |
|----------------------------------------------|-----------------------------------------------------|----------------------------------------------------------------------------------------------------|
| Schemalagd 2010<br>sedan)<br>Schemalagd av N | 6-05-10 07:45 (för 9 minuter<br>/IICHAEL LORENTZSON | Visa schemagruppsöversikt och patientinloggning Mästa bokning (1 av 5) kommer ske 2016-05-16 09:00 |
| 🛔 GAD-7                                      |                                                     |                                                                                                    |
|                                              |                                                     |                                                                                                    |

# Klicka på Visa schemagruppsöversikt och patientinloggning

| Typ av schema Flera gånger i framtiden                                       |                     | ÷ |
|------------------------------------------------------------------------------|---------------------|---|
| Automatisk bokning 2016-05-16 09:00<br>Automatisk avbokning 2016-05-23 09:00 | Redigera<br>Ta bort |   |
| 🛔 GAD-7                                                                      |                     |   |

# Välj Redigera

#### Redigera schema

| I. vaij formular <sup>*</sup> |                                                                    |
|-------------------------------|--------------------------------------------------------------------|
| 🖌 🛓 GAD-7                     |                                                                    |
|                               |                                                                    |
| 2. Välj typ av schema *       |                                                                    |
| Flera gånger i framtiden      | V                                                                  |
| Startdatum *                  |                                                                    |
| 2016-05-16                    | <b> </b>                                                           |
| Repetera *                    |                                                                    |
| _ Dagligen                    | Tillaängliggör var 3 vecka, på dagarna: *                          |
| Veckovis                      |                                                                    |
|                               | ✓ måndag □ tisdag □ onsdag □ torsdag □ fredag<br>□ lördag □ söndag |
| Avsluta repetition *          |                                                                    |
| Vid ett fast datum            | $\checkmark$                                                       |
| Avsluta repetition den *      |                                                                    |
| 2016-05-17                    | <b>8</b>                                                           |
|                               |                                                                    |
|                               |                                                                    |

Avbryt Ok

Gör dina ändringar. Välj OK.

| Schemagruppsöversikt                                                                                                    | ×                                                        |  |
|----------------------------------------------------------------------------------------------------|----------------------------------------------------------|--|
| Schemalagd 2016-05-10 07:45 (för 37 minuter sedan)<br>Schemalagd av MICHAEL LORENTZSON                                                                                                    | Skriv ut inloggningsuppgifter                            |  |
| Visa genomförda/journalförda/avbokade/makulerade formulär                                                                                                    |                                                          |  |
| Typ av schema Flera gånger i framtiden                                                                                                    | :                                                        |  |
| Formulären kommer att bokas och kunna genomföras vid upprepade tillfällen i fra<br>Den första bokningen sker 16 maj 2016. Därefter kommer formulären att bokas o<br>var 3:e vecka, på måndagar. Formulär som inte har genomförts innan nästa bokr<br>avbokas automatiskt.<br>Repeteringen av bokningar kommer att avlutas 17 maj 2016. | amtiden.<br>och kunna genomföras<br>ning sker kommer att |  |
| Automatisk bokning 2016-05-16 09:00<br>Automatisk avbokning 2016-05-23 09:00                                                                                                    |                                                          |  |
| 🛓 GAD-7                                                                                                    |                                                          |  |
| Automatisk bokning 2016-05-23 09:00<br>Automatisk avbokning 2016-05-30 09:00                                                                                                    |                                                          |  |
| 💄 GAD-7                                                                                                    |                                                          |  |
| Automatisk bokning 2016-05-30 09:00<br>Automatisk avbokning 2016-06-06 09:00                                                                                                    |                                                          |  |
| 🛔 GAD-7                                                                                                    |                                                          |  |
| Föregående 1 2 Nästa                                                                                                    |                                                          |  |
|                                                                                                    |                                                          |  |
| OBS! Schemat/Scheman har ännu inte uppdaterats.                                                                                                    | ara och stäng Stäng                                      |  |

Välj Spara och stäng.

## Ta bort schema

Ett bokat schema som inte längre är aktuellt eller kanske är felbokat kan tas bort.

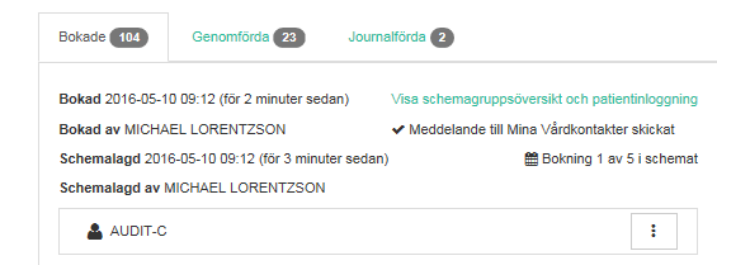

Klicka på Visa schemagruppsöversikt och patientinloggning

| yp av schema Flera gånger i framtiden                                                                                      |                     |   |
|----------------------------------------------------------------------------------------------------|---------------------|---|
| Bokad 2016-05-10<br>09:12 (för 4 minuter<br>sedan)<br>Bokad av MICHAEL LORENTZSON<br>Automatike aubekning 2016 05 11 00:00 | Redigera<br>Ta bort |   |
| Automatisk avbokning 2018-03-11 09:00                                                                                      |                     | : |

# Välj **Ta bort**

#### Är du säker?

Är du säker på att du vill ta bort schemat? OBS! Schemat kommer först tas bort när du klickar på "Spara och stäng" i nästa ruta

Ja, ta bort schemat Nej, avt

# Välj Ja, ta bort schemat

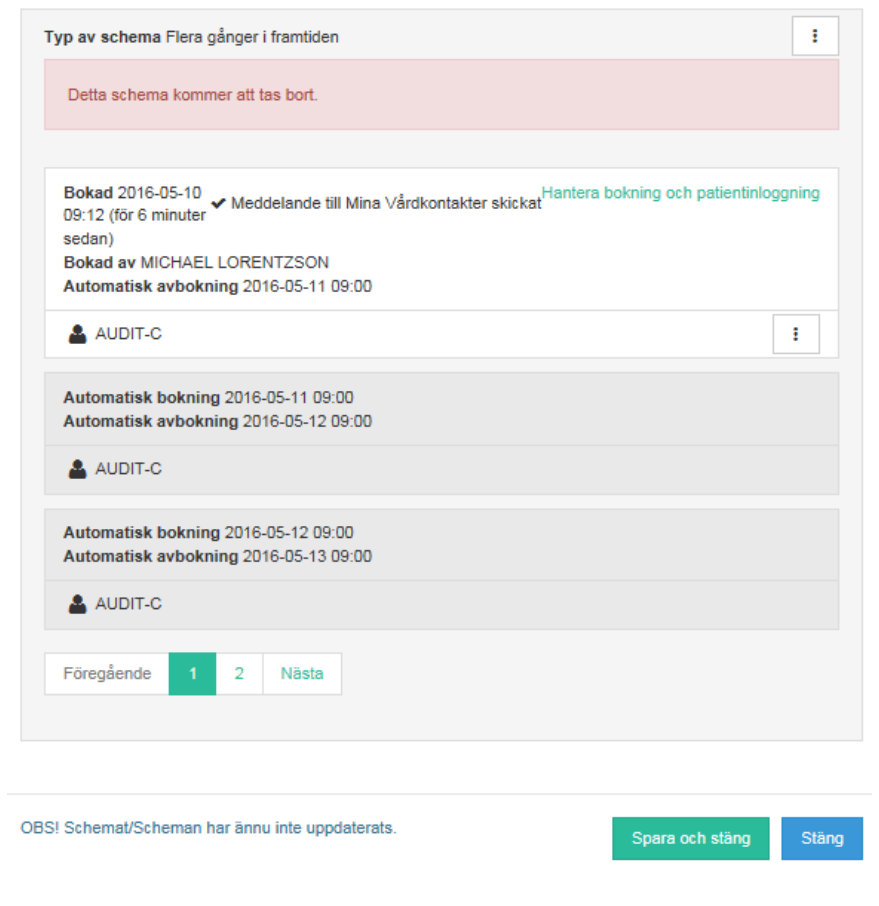

Spara och stäng

## Avboka

För enstaka formulär som redan blivit tillgängliggjorda kan funktionen Avboka användas i de situationer då dessa inte är aktuella längre men man inte vill ta bort kommande formulär.

| Genomförda 23 Jo               | ırnalförda 2                                                                                                    |                                                                                                    |
|--------------------------------|----------------------------------------------------------------------------------------------------|----------------------------------------------------------------------------------------------------|
| 09:29 (för en minut sedan)     | Visa schemagruppsövers                                                                                                | ikt och patientinloggning                                                                                                    |
| LORENTZSON                     | ✓ Meddelande till Mina \                                                                                              | /årdkontakter skickat                                                                                                    |
| 05-10 09:29 (för 2 minuter sed | an) 🖀 E                                                                                                    | Bokning 1 av 5 i schemat                                                                                                    |
| CHAEL LORENTZSON               |                                                                                                    |                                                                                                    |
|                                |                                                                                                    | :                                                                                                    |
|                                | Genom                                                                                                    | för                                                                                                    |
|                                | Genomförda 23 Jou<br>D9:29 (för en minut sedan)<br>L LORENTZSON<br>D5-10 09:29 (för 2 minuter sed<br>CHAEL LORENTZSON | Genomförda (2)     Journalförda (2)       D9:29 (för en minut sedan)     Visa schemagruppsövers       L LORENTZSON     ✓ Meddelande till Mina \       05-10 09:29 (för 2 minuter sedan) |

# Välj **Avboka**

Avboka

Är du säker på att du vill avboka detta formulär? Det går inte att ångra en avbokning

Avboka Avbry

×

Välj Avboka

## Schemagruppöversikt

Här kan du se vilka formulär som ingår i schemagruppen, d.v.s. de formulär som bokats och schemalagts vid ett och samma tillfälle samt status för de olika formulären.

| Bokad 2016-05-10 09:12 (för 2 minuter sedar | ) Visa schemagruppsöversikt och patientinloggning |
|---------------------------------------------|---------------------------------------------------|
| Bokad av MICHAEL LORENTZSON                 | ✔ Meddelande till Mina Vårdkontakter skickat      |
| Schemalagd 2016-05-10 09:12 (för 3 minuter  | sedan)   Bokning 1 av 5 i schemat                 |
| Schemalagd av MICHAEL LORENTZSON            |                                                   |

Klicka på Visa schemagruppsöversikt och patientinloggning

| So         | Schemagruppsöversikt                                                                                                    |                             |  |  |  |
|------------|----------------------------------------------------------------------------------------------------|-----------------------------|--|--|--|
| Sci<br>Sci | nemalagd 2016-05-10 09:39 (för 8 minuter sedan)<br>nemalagd av MICHAEL LORENTZSON<br>Visa genomförda/journalförda/avbokade/makulerade formulär | Skriv ut inloggningsuppgift |  |  |  |
|            | Typ av schema Flera gånger i framtiden                                                                                                    | :                           |  |  |  |
|            | Bokad 2016-05-10<br>09:39 (för 8 minuter<br>sedan)<br>Bokad av MICHAEL LORENTZSON<br>Automatisk avbokning 2016-05-11 09:00                     | ig och patientinloggning    |  |  |  |
|            | AUDIT-C                                                                                                    | Genomfört                   |  |  |  |
|            | Automatisk bokning 2016-05-11 09:00<br>Automatisk avbokning 2016-05-12 09:00                                                                   |                             |  |  |  |
|            | AUDIT-C                                                                                                    |                             |  |  |  |
|            | Automatisk bokning 2016-05-12 09:00<br>Automatisk avbokning 2016-05-13 09:00                                                                   |                             |  |  |  |
|            | AUDIT-C                                                                                                    |                             |  |  |  |
|            | Föregående 1 2 Nästa                                                                                                    |                             |  |  |  |

I denna vy visas de formulär som är bokade. Om du bockar i rutan Visa genomförda / journalförda / avbokade / makulerade formulär visas också dessa.

# Formulär på flera språk

I ett tidigare projekt som finansierats med priomedel togs översättningar fram på några formulär. Dessutom kan flera språk väljas vid utskrift av inloggningsuppgifter. Inget fortsatt arbete med detta är planerat inom ramen för webbformulär för tillfället.

| )u har blivit ombedd att fylla i ett eller flera formulär inför, eller i och m<br>nstruktioner för hur du kommer åt dessa formulär. | ned, ett besök inom vården.I detta brev finner du |
|----------------------------------------------------------------------------------------------------|---------------------------------------------------|
| örja med att gå in på webbsidan <b>https://verify.webbformular.sll.s</b>                                                            | se                                                |
| ogga därefter in med ditt <b>personnummer</b> , och lösenordet nedan:                                                               |                                                   |
| Lösenord                                                                                                    |                                                   |
| MMS2NQYH                                                                                                    |                                                   |
| Lösenordet innehåller endast stora bokstäver och siffror.                                                                           |                                                   |
|                                                                                                    |                                                   |

Samma lista visas när patienten går in för att genomföra sitt/sina formulär:

| 🛛 Språk | Svenska/Swedish | • |
|---------|-----------------|---|
|         |                 |   |

# Välkommen 18111111116

Du har blivit ombedd att genomföra följande formulär. Om det är flera formulär i listan går det bra att stänga ner och ta paus mellan formulären och fortsätta vid ett senare tillfälle.

Formulären kan bara genomföras i turordning.

Formulär att genomföra

Affektiv självskattningsskala, 18 frågor (AS-18)

Genomför det första formuläret

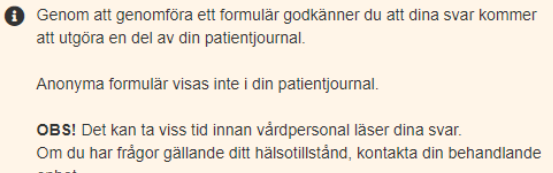

enhet. Är du i behov av akut hjälp, vänd dig till en akutmottagning. Vid livsfara, ring 112. De språk som idag finns tillgängliga är följande

I patientdelen, när patienten loggat in för att genomföra sina formulär:

- Engelska
- Spanska
- Ryska
- Finska
- Arabiska
- Persiska
- Somaliska
- Turkiska

### Formulär – PHQ-9

- Engelska
- Finska
- Arabiska
- Spanska
- Ryska
- Farsi/Persiska
- Somaliska
- Turkiska

#### Formulär - ASRS-screening

- Engelska
- Finska
- Arabiska
- Spanska
- Ryska
- Farsi/Persiska

#### Formulär - CLEFT Q

Engelska
### 1177

Om patienten har ett aktivt konto hos 1177 kan avisering/notifiering om att det finns webbformulär att utföra skickas till 1177 (Inloggningsuppgifter behöver då inte skrivas ut och lämnas eller skickas separat till patienten). För patienter med reservnummer måste inloggningsuppgifter skrivas ut, då dessa inte kan ha ett konto hos 1177.

OBS! Formulär för annan informant skickas aldrig till 1177. Vid bokning av dessa formulär måste utskrift av inloggningsuppgifter alltid göras.

#### Inställningar på vårdenheten

Vårdenheten kan välja mellan 3 olika alternativ när det gäller koppling mellan webbformulär och 1177

- Meddelande skickas automatiskt till 1177 om patienten har ett aktivt konto. (**Rekommenderas**). Om patienten inte har ett aktivt konto visas en varning om att meddelande inte kan skickas. Inloggningsuppgifter måste då skrivas ut manuellt och lämnas eller skickas till patienten.
- Meddelande skickas inte automatiskt till 1177. Användaren måste själv klicka på Skicka meddelande till patienten via 1177 vid bokning av webbformulär om och när det är aktuellt.
- Ingen koppling till 1177. Även om patienten har ett aktivt konto hos 1177 måste inloggningsuppgifter skrivas ut manuellt och lämnas eller skickas till patienten.

#### Patienten har ett aktivt konto och valt att bli aviserad/notifierad via 1177

| )N<br>yk |
|----------|
| )N<br>yk |

Information visar att patienten har ett aktivt konto hos 1177 och valt att bli aviserad/notifierad via 1177.

| Bokning                                                                                                    | ×                                       |
|----------------------------------------------------------------------------------------------------|-----------------------------------------|
| Formulär <u>Sk</u>                                                                                                    | riv ut inloggningsuppgifter<br>Genomför |
| Patienten har ett aktivt konto hos 1177, men har valt att inte bli notifierad på något sätt n<br>meddelande skickas. Det kan därför vara önskvärt att skriva ut inloggningsuppgifter.<br><u>Meddelande till 1177 skickat</u> | är ett nytt                             |
| 1177 skickade ett informationsmeddelande. Klicka för mer info                                                                                                    |                                         |
| ✓ Bokningen sparad                                                                                                    | Stäng                                   |

Vid bokning av webbformulär, klicka på **Skicka meddelande till patienten via 1177.** Vårdenheten kan välja att detta ska ske automatiskt.

| Bokning                                               | ×                             |
|-------------------------------------------------------|-------------------------------|
| Formulär och paket                                    | Skriv ut inloggningsuppgifter |
| 📥 CAT                                                 | Genomför                      |
|                                                       |                               |
| ✓ Meddelande till 1177 Vårdguidens e-tjänster skickat |                               |
|                                                       |                               |
| ✓ Bokningen sparad                                    | Stäng                         |

Bekräftelse att meddelande skickats visas.

| Bokade 530      | Genomförda 234                | Journalförda (413)                                    |
|-----------------|-------------------------------|-------------------------------------------------------|
| Bokad 2016-02-2 | 9 12:28 (för 4 minuter sedan) | Hantera bokning och patientinloggning                 |
| Bokad av MICHA  | EL LORENTZSON                 | ✓ Meddelande till 1177 Vårdguidens e-tjänster skickat |
| 👗 CAT           |                               | E                                                     |

Även under fliken **Bokade** visas bekräftelse att meddelande skickats.

Inloggningsuppgifter kan fortfarande skrivas ut manuellt i efterhand om det skulle behövas.

#### Patienten har ett aktivt konto men *inte* valt att bli aviserad/notifierad via 1177

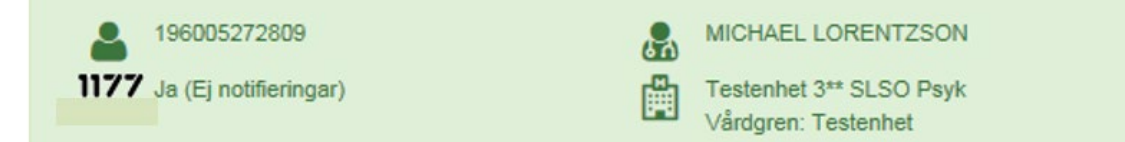

Information visar att patienten har ett aktivt konto men inte valt att bli aviserad/notifierad via 1177. Meddelande skickas ändå till 1177, antingen manuellt eller per automatik om man har den inställningen på enheten.

Observera att patienten kan behöva uppmärksammas på detta. Inloggningsuppgifter kan skrivas ut och lämnas eller skickas till patienten på sedvanligt sätt.

#### Patienten saknar ett aktivt konto

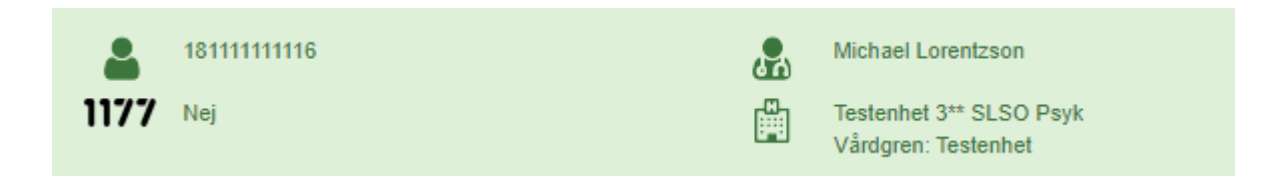

Information visar att patienten inte har något aktivt konto.

Inloggningsuppgifter måste skrivas ut och lämnas eller skickas till patienten på sedvanligt sätt.

#### Formulär i pappersformat

Om formulär inte ska genomföras elektroniskt, utan i pappersformat, kan en tillhörande PDF skrivas ut. Observera att PDF inte finns för alla formulär.

Du hittar dessa under boka-menyn.

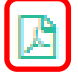

Klicka på aktuell PDF

### Referensdokument/tolkningsmallar i pappersformat

För flera formulär finns också utskriftbara tolkningsmallar/referensdokument tillgängliga.

Du hittar dessa under boka-menyn.

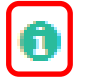

Klicka på aktuell symbol

Du når också dessa när formuläret är genomfört och/eller journalfört direkt via en länk i formuläret.

Visa formulär, EQ-5D

Bokad Genomförandedatum Ifyllt på språk MICHAEL LORENTZSON, Systemförvaltare, 2016-10-05 13:07 Testenhet 3\*\* SLSO Psyk 2016-10-05 13:07 Svenska

### Genomföra formulär

### Behandlaren genomför formulär

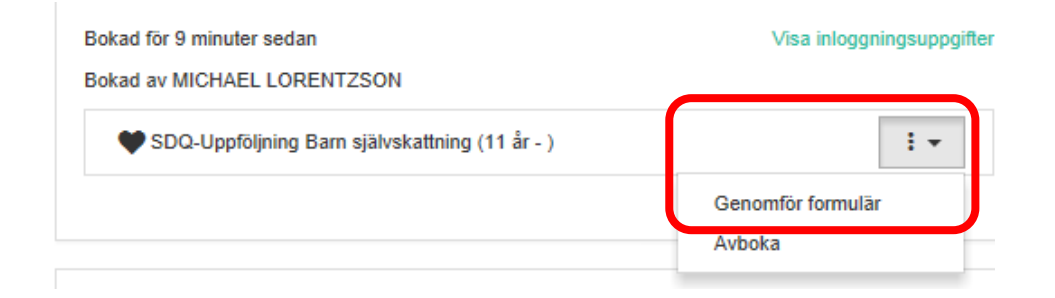

Som behandlare kan man efterregistrera formulär som patienten utfört på papper.

Om formuläret är bokat sedan tidigare, Klicka på **Genomför formulär** och mata in resultatet. Om formuläret inte är bokat sedan tidigare, måste bokning av aktuellt formulär först göras och i direkt anslutning till detta kan formuläret sedan fyllas i på sedvanligt sätt.

### Patienten ska genomföra formulär vid dator

Om patienten har ett aktivt konto på 1177, skickas information om bokade formulär till patientens konto. OBS! Detta måste konfigureras för enheten.

Se avsnittet 1177

Om patienten saknar ett aktivt konto på 1177 skrivs inloggningsuppgifter ut manuellt.

Klicka på "Hantera bokning och patientinloggning"

Hantera bokning och patientinloggning

Inloggningsuppgifter

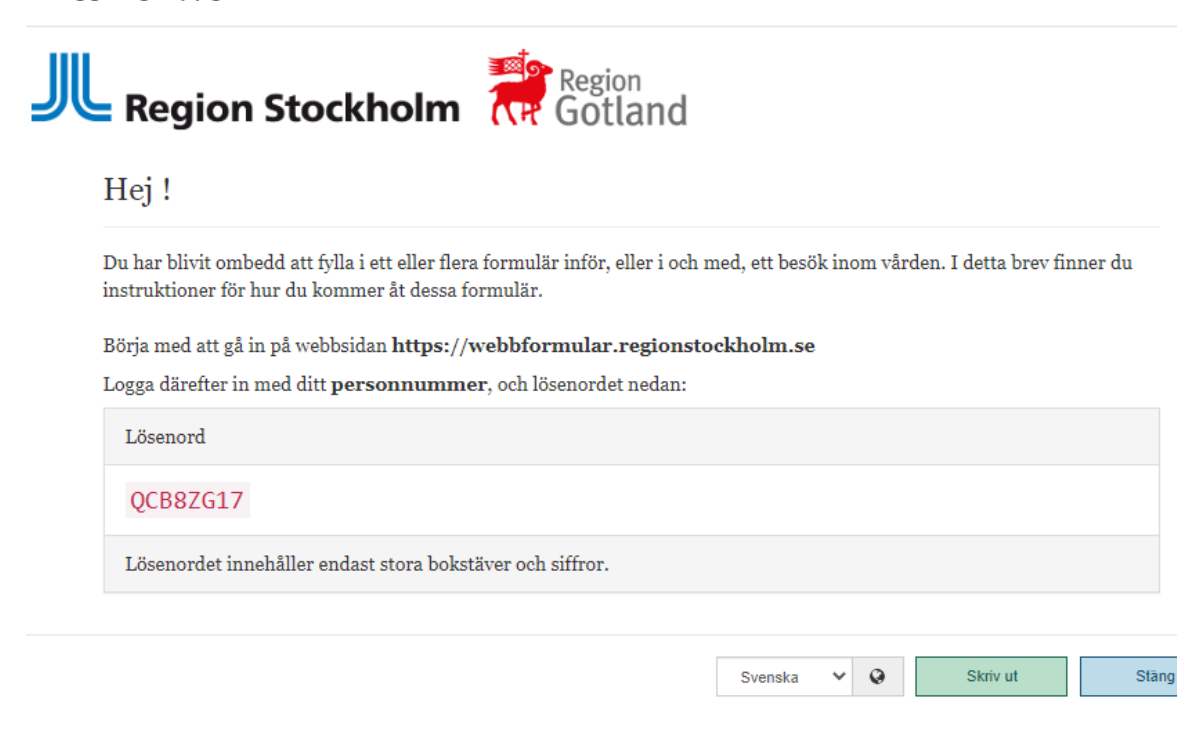

Dessa inloggningsuppgifter skrivs ut för att sedan ges eller skickas till patienten.

### Patienten loggar in på egen dator

**OBS!** Om patienten har ett aktivt konto på 1177 och information om bokade formulär har skickats till patientens inkorg där, kan patienten genom att klicka på en länk i meddelandet genomföra sina formulär direkt därifrån utan ytterligare inloggning.

Annars sker inloggning enligt följande:

Öppna webbläsaren. Skriv in <u>webbformular.regionstockholm.se</u> i adressfältet.

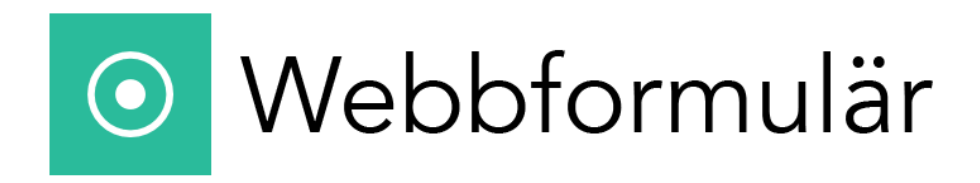

#### Välkommen till Webbformulär!

| Logga in med ditt personnummer, och det lösenord du har fått. |          |
|---------------------------------------------------------------|----------|
| Jag har inget svenskt personnummer                            |          |
| Personnummer:                                                 |          |
|                                                               |          |
| Lösenord:                                                     |          |
|                                                               |          |
|                                                               | Logga in |

Ange Personnummer och Lösenord. Välj Logga in.

## Välkommen 191212121212

Du har blivit ombedd att fylla i följande formulär. Du kan när som helst logga ut och fortsätta att fylla i formulären vid ett senare tillfälle. Om du loggar ut under pågående registrering i ett formulär så sparas dock inte de uppgifterna.

| AUDIT |  |  |  |
|-------|--|--|--|
| DUDIT |  |  |  |

Genomför det första formuläret!

Genom att genomföra ett formulär godkänner du att dina svar kommer att utgöra en del av din patientjournal

Välj Genomför det första formuläret!

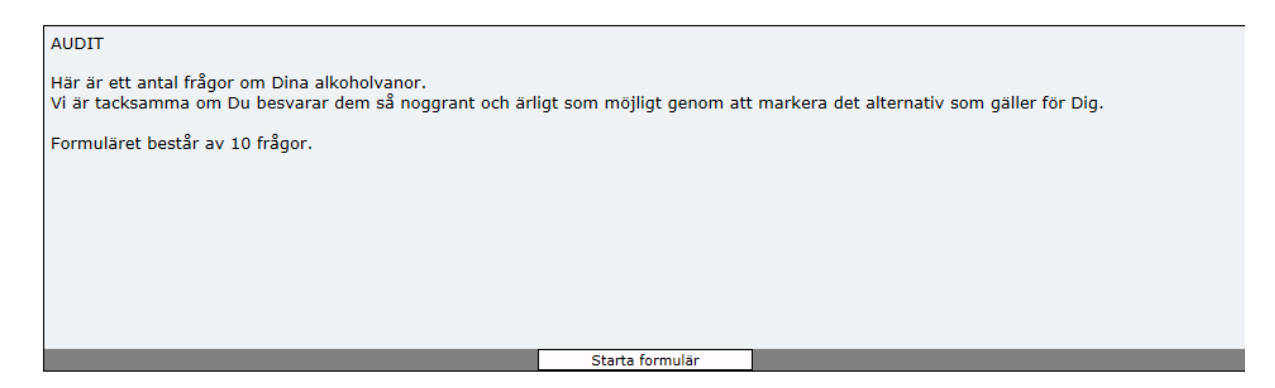

Följ instruktionen i bilden. Välj Starta formulär.

Besvara frågorna med det alternativet som känns riktigast.

### Ett formulär klart, ett kvar

Det här går ju lysande!

Välj "Genomför nästa formulär" nedan för att forstätta. Du kan göra om dina redan ifyllda formulär så länge din vårdgivare inte har sparat resultatet i din journal. Det gör du genom att välja "Gör om formuläret" bredvid det ifyllda formuläret.

### Dina genomförda formulär

AUDIT

Gör om formuläret

### Dina formulär som är kvar att genomföra

DUDIT

#### Genomför nästa formulär!

Genom att genomföra ett formulär godkänner du att dina svar kommer att utgöra en del av din patientjournal

#### Välj Genomför nästa formulär!

### Dina genomförda formulär

| AUDIT | Gör om formuläret |
|-------|-------------------|
| DUDIT | Gör om formuläret |

### Då var det klart!

Alla formulär är nu ifyllda och du kan logga ut.

Har du några frågor eller funderingar så vänd dig till den vårdenhet som skickat formuläret till dig.

Avsluta

När bokade formulär är genomförda - Välj **Avsluta** eller **Logga ut.** Patienten kan nu meddela mottagningen/behandlaren att formuläret är genomfört.

### Webbläsare som stöds

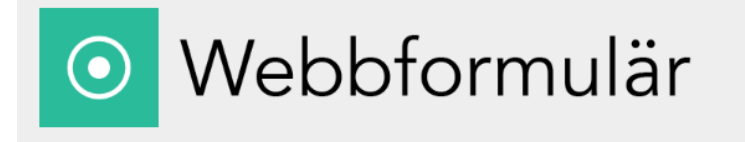

#### Webbformulär stödjer inte Internet Explorer

Vänligen använd någon av följande webbläsare:

Chrome

Firefox
Microsoft Edge

Om du kommer från 1177-vårdguiden:

Du måste logga in i 1177-vårdguiden i en annan webbläsare och gå via den.

#### Webbformulär does not support Internet Explorer

Please use one of these browsers:

- Chrome
  Firefox
- Microsoft Edge

If you came from 1177-vårdguiden:

You must log into 1177-vårdguiden in another browser and go through it.

Patienter som loggar in i patientdelen från Internet Explorer får ett meddelande att webbformulär stödjer IE och hänvisas till att logga in via en annan Webbläsare

### Spara utkast

Om man blir avbruten under tiden man genomför ett formulär eller av annan anledning vill ta en paus, kan man använda funktionen **Spara utkast.** Då kan man vid ett senare tillfälle fortsätta i samma formulär precis där man befann sig när man valde att spara.

# Patient sparar utkast Spara utkast Välj Spara utkast Är du säker på att du vill spara ett utkast? Ja, fortsätt Avbryt

### Bekräfta genom att klicka på Ja, fortsätt

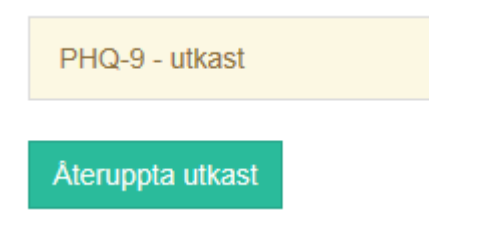

När patienten loggar in igen, kan hen fortsätta med samma formulär genom att välja Återuppta utkast.

### Behandlare sparar utkast

| Vä | Spara utkast<br>ili Spara utka | ast                         |                     |                        |         |
|----|--------------------------------|-----------------------------|---------------------|------------------------|---------|
|    | .,                             |                             |                     |                        |         |
| Är | du säker på att du v           | ill spara ett utkast?       |                     |                        |         |
|    |                                |                             | Ja, förtsätt Avbryt |                        |         |
|    |                                |                             |                     |                        |         |
| Be | ekräfta genor                  | m att klicka på <b>Ja,</b>  | fortsätt            |                        |         |
| F  | Patienten                      | ns formulär                 |                     |                        |         |
|    | Bokade 21                      | Genomförda 10               | Journalförda 24     |                        |         |
|    | Bokad 2017-09                  | -22 10:19 (för 43 minuter s | edan)               | Skriv ut inloggningsup | ogifter |
|    | Bokad av Micha                 | ael Lorentzson              |                     |                        |         |
|    | 🔒 РНQ-9                        |                             |                     | :                      |         |
|    |                                |                             |                     | Återuppta utkast       |         |

Formuläret ligger nu under **Bokade** och kan när som helst öppnas igen med funktionen **Återuppta utkast.** 

Avboka

### Avbryt och gör om formulär som behandlare

Ett påbörjat formulär kan när som helst avbrytas, genom att välja Avbryt

| Bekräfta med                                 | Är du säker?           | Ja, avbryt | Nej, fortsätt         |                     |  |
|----------------------------------------------|------------------------|------------|-----------------------|---------------------|--|
| Bokad för 9 minuter se<br>Bokad av MICHAEL L | edan<br>ORENTZSON      |            | Visa ii               | nloggningsuppgifter |  |
| ♥ SDQ-Uppföljni                              | ng Barn självskattning | (11 år - ) | Genomför fo<br>Avboka | i ▼<br>Prmulār      |  |

Välj Genomför formulär för att återuppta registreringen. Formuläret måste nu utföras från början.

### Återskapa inloggningsuppgifter

| Bokade     | Genomförda Journalförda |                           |
|------------|-------------------------|---------------------------|
| Bokad för  | 13 minuter sedan        | Visa inloggningsuppgifter |
| Bokad av I | MICHAEL LORENTZSON      |                           |
|            |                         | -                         |

Klicka på **Hantera bokning och patientinloggning** för att skriva ut nya inloggningsuppgifter till patienten.

| Skriv ut inloggningsuppgifter |
|-------------------------------|
| För patient                   |
| För annan informant           |

**OBS!** Om ett formulär ska fyllas i av annan informant, t.ex. förälder eller lärare, så skrivs dessa inloggningsuppgifter ut separat.

### Patientens resultatsida

Denna funktion ger patienten möjlighet att se en sammanställning av sitt resultat i samband med genomförande av formulär.

- Resultatsidan är en möjlighet för patienter att få återkoppling på sitt genomförda formulär
- Resultatsidan är tillgänglig för patienten endast direkt efter genomförandet
- Patienten kan välja om hon önskar att se resultatsidan eller inte
- Patienten kan välja att skriva ut resultatet
- Succesivt kommer fler och fler formulär få resultatsidor kopplade till sig

Följande formulär har en resultatsida

- GAD-7
- MIA
- SCI
- WHODAS 12
- WHODAS 36
- Y-BOCS-SR
- DERS-16
- OCI-R

- LSAS-SR
- PDSS-SR
- PSWQ
- P-SEC, självskattning
- GAD-7
- EDE-Q 6.0
- CIA

### Exempel på resultatsida

Nu är formuläret genomfört

Önskar du en sammanfattning av ditt resultat välj Gå till resultatsida.

För att fortsätta genomföra andra formulär välj Tillbaka till dina formulär.

Observera att du inte kan gå till resultatsidan vid ett senare tillfälle.

| Gå till resultatsida |  | Tillbaka till dina formulär |  |
|----------------------|--|-----------------------------|--|
|----------------------|--|-----------------------------|--|

#### Skriv ut

#### Tack för att du fyllde i formuläret GAD-7

Har visas en sammanstallning av ditt resultat.

Sammanställningen visas endast i samband med att formuläret har genomförts, du kan alltså inte öppna denna sida igen vid ett senare tilltälle. Om du önskar skriva ut resultatet välj Skriv ut.

Om du vill att hälso-och sjukvården snabbt får information om hur du mår ska du kontakta din behandlare på sedvanligt satt eller söka akut.

#### Om formuläret

GAD-7 (Generalised Anxiety Disorder 7-item scale) är ett frågeformulär som mäter i vilken utsträckning du under de senaste 14 dagarna besvärats av problem som skulle kunna härledas till ångest.

Om du har fyllt i formuläret mer än en gång visas också tidigare resultat i grafen.

Den hälso- och sjukvårdspersonal som dokumenterar ditt resultat i journalen ser en likadan graf som du.

#### Resultat

Enhet där formuläret har bokats: Testenhet 3" SLSO Psyk

Tidpunkt för genomförande: 2019-11-11 14:37

#### Självskattad generaliserad ångest enligt GAD-7: 12 av 21 poäng

- 0-4 poäng talar för minimal ångest
- 5-9 poäng talar för mild ångest
- 10-14 poäng talar för måttlig ångest
- 15-21 poäng talar för svår ångest

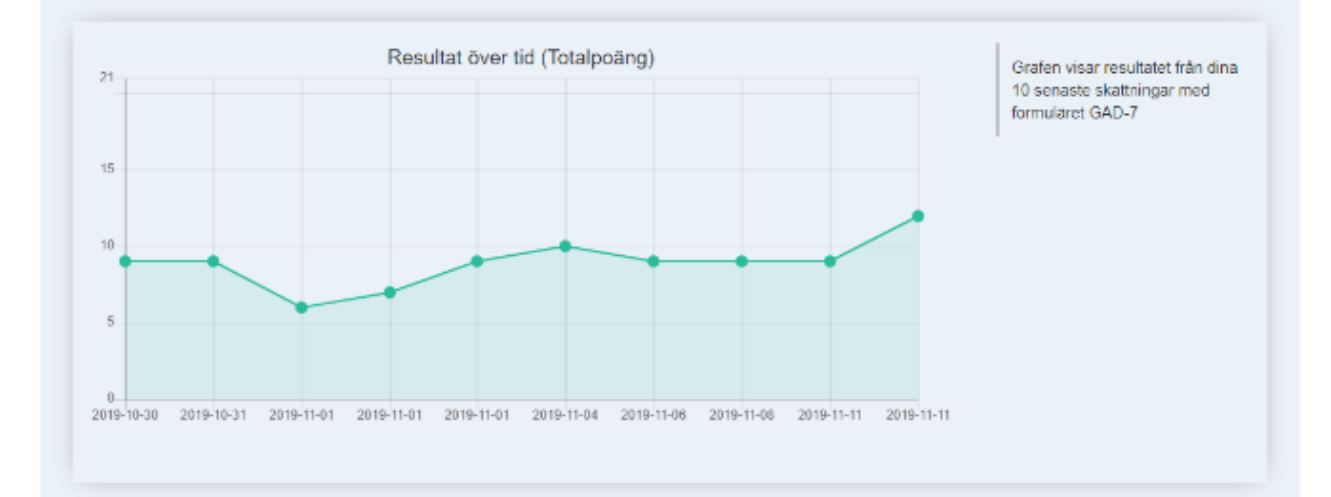

#### Observera

Det kan ta viss tid från det att du fyllt i formuläret till dess att personal går igenom ditt resultat. Har du några frågor eller funderingar kring ditt resultat eller detta formular, kontakta din behandlare.

#### Är du säker på att du vill stänga resultatsidan?

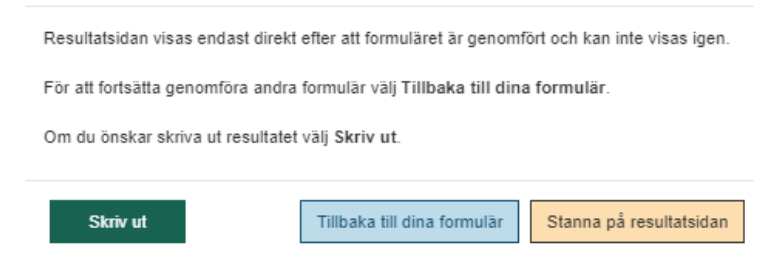

### Vårdens åtkomst till resultatsida

När patienten stängt aktuell resultatsida kan den inte öppnas igen vid ett senare tillfälle. Däremot kommer vårdpersonal kunna komma åt den igen ifall det skulle behövas eller vara aktuellt.

| Visa formulär, | GAD-7 |
|----------------|-------|
|----------------|-------|

Visa Patientens resultatsida

Öppna det genomförda formuläret som vanligt.

Välj Visa Patientens resultatsida

#### Efterregistrering

Denna funktion används i de fall som patienten har fyllt sitt formulär i pappersform och vårdpersonal /behandlare går in i efterhand och för in patientens uppgifter i aktuellt webbformulär.

Observera! Efterregistrering kan endast genomföras på 1 formulär åt gången.

Välj aktuellt formulär.

Ange signeringsansvarig

Ange bevaknings-/vidimeringsansvarig

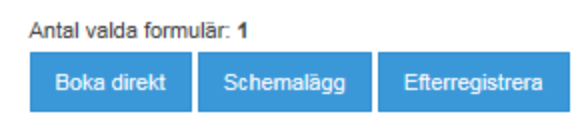

#### Välj knappen Efterregistrera.

**OBS!** Om efterregistrering görs på en patient med reservnummer så behöver vissa formulär uppgift om födelsedatum och kön.

#### Boka formulär - Mer data behövs

| Ett eller flera av de formulär du bokat kräver m<br>automatiskt. | er information om pa | atienten som We        | bbformulär inte kan i | räkna ut     |
|------------------------------------------------------------------|----------------------|------------------------|-----------------------|--------------|
| Vänligen registrera den kvarstående informatio                   | onen om patienten, c | och väli sedan Fo      | ortsätt               |              |
| Patientens födelsedatum: (ÅÅÅÅ-MM-DD)                            | Patie                | entens kön:            |                       |              |
|                                                                  | - due                |                        |                       |              |
| 1992 - 08 - 25 🛗                                                 |                      | Man Kv                 | inna                  |              |
| Du har angett 1992-0                                             | 18-25 som födelseda  | itum och <b>Man</b> so | m kön. Fortsätt       | Avbryt       |
|                                                                  | - 1. 9               |                        |                       |              |
| Boka formular - Mer data b                                       | enovs                |                        |                       |              |
| Vänligen registrera den kvarstående informatio                   | onen om formuläret,  | och välj sedan F       | Fortsätt.             |              |
| Genomförandedatum: (ÅÅÅÅ-MM-DD)                                  | Geno                 | omfört på språk        |                       |              |
| 2018 - 01 - 15 🛗                                                 | SI                   | venska                 |                       | $\checkmark$ |
|                                                                  |                      |                        |                       |              |
|                                                                  |                      |                        | Fortsätt              | Avbryt       |
| inge <b>Genomforandedatum.</b>                                   |                      |                        |                       |              |
|                                                                  |                      |                        |                       |              |
|                                                                  |                      |                        |                       |              |
|                                                                  |                      |                        |                       |              |
|                                                                  |                      |                        |                       |              |
| 'älj <b>Fortsätt.</b>                                            |                      |                        |                       |              |
| Bokning                                                          |                      |                        |                       |              |
| Formulär                                                         |                      |                        |                       |              |
| & WURS-25                                                        |                      |                        |                       | Genomför     |
|                                                                  |                      |                        |                       |              |
| ✓ Bokningen sparad                                               |                      |                        |                       | Stär         |
|                                                                  |                      |                        |                       |              |

#### Välj Genomför

Fyll i formuläret i enlighet med de uppgifter som patienten själv registrerat i pappersformuläret.

### Välj Spara och avsluta.

Webbformulär i TakeCare

×

| pråk som formuläret besvarats på av patienten: Svenska<br>enomförandedatum: 2024-05-20 00:00                                |       |
|----------------------------------------------------------------------------------------------------|-------|
| SKATTNING SRE SULTAT                                                                                                    | *     |
| Screening av barndoms-ADHD enl WURS-25: 49 av 100 poäng.                                                                    |       |
| Resultat av självskattning.                                                                                                 |       |
| NURS-25 är ett screeningformulär för att hos vuxen patient retrospektivt kartlägga förekomst av ADHD-symtom u<br>barndomen. | Inder |
| Tolkningsunderlag<br>Cut-off >=36 poäng anges identifiera 96% av vuxna med ADHD i barndomen.                                | ~     |
| Kommentar:                                                                                                    |       |
|                                                                                                    |       |
| 0/1000 tecken                                                                                                    |       |
| Signeringsansvarig:                                                                                                    |       |
| Signeringsansvarig<br>3701 - Michael Lorentzson (Sys.förv)                                                                  | • ×   |
| Om ingen signeringsansvarig väljs kommer den som journalför att sättas som signeringsansvarig.                              |       |
|                                                                                                    |       |

Om det är signeringsansvarig som sparar i journal, Välj Spara signerat eller Spara osignerat.

Om det är annan än signeringsansvarig som sparar i journal, välj Spara

OBS! Tänk på att journalanteckning sorteras efter tidpunkt för genomförande av formuläret.

### Radera/avboka formulär

| Bokade 8                      | Genomförda 6                                | Journalförda 2 |                        |                 |
|-------------------------------|---------------------------------------------|----------------|------------------------|-----------------|
| Bokad 2015-06<br>Bokad av MIC | 6-17 07:34 (för 3 månade<br>HAEL LORENTZSON | r sedan)       | Hantera bokning och pa | tientinloggning |
|                               | -c                                          |                |                        | :               |
|                               |                                             |                | Genomför<br>Avboka     |                 |

Gå till fliken **Bokade.** Leta upp det formulär du vill ta bort och välj **Avboka.** T.ex. vid felbokning.

### Notifiering som mätvärde i TakeCare

När formuläret genomförts skapas ett mätvärde som visas i dessa 3 listor:

• Mitt arbete – Att vidimera (bevaknings-/vidimeringsansvarig)

| 🚴 Patientuppgifter            | <                                                                 | Mitt arbete               |                               |                |                   |                   |                |               |  |
|-------------------------------|-------------------------------------------------------------------|---------------------------|-------------------------------|----------------|-------------------|-------------------|----------------|---------------|--|
| 🔄 Att göra                    |                                                                   | Mappar                    | Att vidimera                  |                |                   |                   |                |               |  |
| 🗏 Externa system och tjänster | system och tjänster Personlig                                     |                           | 冯 🔂 🖉 🥅 🍽 Dela ut 🔝 Labblista |                |                   |                   |                |               |  |
| Läkemedelsjournal             |                                                                   | Att signera (1)           |                               |                | -                 |                   |                |               |  |
| Mätvärden/Laboratorielista    | en/Laboratorielista Att vidimera (1)<br>Att skicka<br>Att besvara | Att vidimera (1)          | Dokumentnamn                  | Phr            | Namn              | Utantor referens* | Ankomstud      | vardennet     |  |
|                               |                                                                   | Att skicka<br>Att besvara | Mätvärden                     | 19 121212-1212 | Tolvan Tolvansson | n/a               | 23-05-15 13:28 | Testenhet 4** |  |

• Vårt arbete – Att vidimera (på den enhet där formuläret bokats)

| 🔕 Vårt arbete på Testenhet 4** SLSO Prin           |              |                           |                           |           |      |                                   |                              |             |     |             | × |
|----------------------------------------------------|--------------|---------------------------|---------------------------|-----------|------|-----------------------------------|------------------------------|-------------|-----|-------------|---|
| Mappar                                             | Att vidimera |                           |                           |           |      |                                   |                              |             |     |             |   |
| Testenhet 4** SLSO Prim<br>Att vidimera            | 3 🤹 🖉 🔲      | Labblista                 |                           |           |      |                                   |                              | Sök:        |     |             |   |
| Att skicka<br>Att bevaka<br>Fråga/svar via Webcert | Dokumentnamn | Pnr/Rnr<br>19 121212-1212 | Namn<br>Tolvan Tolvansson | Ut<br>n/a | 4TK6 | Vidimeringsansvarig<br>Håkan Rahm | Ankomsttid<br>23-05-15 13:28 | Senast vid. | Sen | ast vid. av |   |

• Patientens journalinnehåll – Arbete – Att vidimera

| 🚳 Arbete för 19 121212-1212 Tolv                 | an Tol    | vansson      |                    |                      |                 |                     |                |             |                |
|--------------------------------------------------|-----------|--------------|--------------------|----------------------|-----------------|---------------------|----------------|-------------|----------------|
| Mappar                                           |           | Att vidimera |                    |                      |                 |                     |                |             |                |
| 19 121212-1212 Tolvan Tolvansson<br>Att vidimera | ^         | 3 🖪 2 🔲      | Labb               | lista                |                 |                     |                |             |                |
| Att skicka                                       |           | Dokumentnamn | Ut                 | Mottagande vårdenhet |                 | Vidimeringsansvarig | Ankomsttid     | Senast vid. | Senast vid. av |
| Att bevaka                                       |           | 1 Mätvärden  | n/a                | Testenhet 4** SLSO   | GPTG            | Edgar Virkovskij    | 24-03-07 08:27 |             |                |
| Att färdigställa                                 | Mätvärden | n/a          | Testenhet 4** SLSO | G56H                 | Martin Karlsson | 24-03-07 07:37      |                |             |                |
| Fråga/svar via Webcert                           |           | 1 Mätvärden  | n/a                | Testanhat 488 SI SO  | C SEH           | Martin Karlsson     | 24.03.07.07.20 |             |                |

Mätvärdet försvinner från dessa listor så snart formuläret sparats ned i journal.

När man dubbelklickar på mätvärdet öppnar detta patientens journal. I mätvärdet står formulärets namn.

### Granska genomfört formulär och journalföra resultatet

Uthopp till Webbformulär görs via Externa system och tjänster för granskning och journalföring.

| Take Care                                                                                 | 18 111111-1116 Fiktiv Man                           | ×                                                 |
|-------------------------------------------------------------------------------------------|-----------------------------------------------------|---------------------------------------------------|
| 📩 Sök/välj patient 📔 👿 🔣                                                                  |                                                     | Vidimeringsansvarig: 3701 Michael Lorentzson (5 v |
| Fiktiv Man<br>18 111111-1116                                                              | CSTC                                                | MÄTVÄRDEN                                         |
| 2. Patientuppgifter <                                                                     | Testenhet 5<br>Folkungagatan 44<br>118 90 Stockholm | 18 111111-1116<br>Man Fiktiv                      |
| 🖳 Externa system och tjänster                                                             | th: 08-555 742 95<br>fax:                           | 12177 Globen                                      |
| <ul> <li>Lakemedelsjournal</li> <li>Mätvärden/Laboratorielista</li> <li>Arbete</li> </ul> | Händelsetid: 2024-05-22 12:15                       | Registrerad av: Skattningsskalor Xchange          |
| 🖶 Översikter<br>👰 Dokument i tidsordning                                                  | Term Mätvärde<br>Webbformulär genomfört 1           | Kommentar<br>Granska formulär AUDIT               |
| Aktivitetsplaner                                                                          |                                                     |                                                   |

OBS! Funktionen Vidimera ska inte användas här.

### Patientens formulär

| Bokade 3 | Genomförda 3 | Journalförda 15                                     |              |
|----------|--------------|-----------------------------------------------------|--------------|
| 🛓 AUDIT  |              | Genomförd 2024-05-16 12<br>Bokad av Michael Lorentz | 2:02<br>zson |
| AUDIT-C  |              | Genomförd 2024-05-16 12<br>Bokad av Michael Lorentz | 2:02<br>zson |
|          |              | Genomförd 2024-05-16 12<br>Bokad av Michael Lorentz | 2:02<br>zson |

Under fliken **Genomförda,** ligger de formulär som patienten gjort. För att se innehållet, klicka på aktuellt formulär.

| /isa formulär, AUDIT                                                                                                    |                                                                                                    |                                                 |          |          |          |       |
|----------------------------------------------------------------------------------------------------|----------------------------------------------------------------------------------------------------|-------------------------------------------------|----------|----------|----------|-------|
|                                                                                                    |                                                                                                    | Spara i journal                                 | Redigera | Makulera | Skriv ut | Stäng |
| Bokad<br>Signeringsansvarig:<br>Bevaknings-Nidimeringsansvarig<br>Genomförandedatum<br>Ityllt på språk                                                                                                    | Michael Lorentzson, Systemförvalt<br>Testenhet 8 <sup>-+</sup> CSTC SLV<br>Malin Westander Agsjö<br>2024-05-18 12:02<br>Svenska                                                    | are, 2024-05-16 12:01                           |          |          |          |       |
| Resultat<br>Beroendesymtom, max<br>Skadlig konsumtion, max<br>Riskfylid alikoholikonsumtion,<br>max<br>Totalpoäng, max<br>Beroendeindikation:<br>Beroende<br>Skadlig konsumtion<br>Risk<br>Totalpoäng<br>Beroendeindikation | 12 poling<br>18 poling<br>12 poling<br>40 poling<br>0 = ingen indikation om beroendeproblematik, 1 = indi<br>4<br>7<br>5<br>16<br>AUDIT självskattning ger indikationer om beroend | ixation om beroendeproblematik<br>leproblematik |          |          |          |       |
|                                                                                                    | Resultat över                                                                                                    | tid (Totalpoäng och de                          | lsummor) |          |          | 0     |
| 40<br>35<br>30<br>25<br>20<br>15<br>10<br>5                                                                                                    | Beroe                                                                                                    | nde skadlig konsumtion                          | rosk     |          |          |       |
| 0                                                                                                    |                                                                                                    |                                                 |          |          |          |       |

### Välj Spara i journal

Spara i journal (TakeCare - AUDIT självskattning)

| AUDIT: 16 av 40 poäng.                                                                          |                  |        |
|-------------------------------------------------------------------------------------------------|------------------|--------|
| Resultat av självskattning.                                                                     |                  |        |
| Autogenererat tolkningsförslag:<br>AUDIT självskattning ger indikationer om beroendeproblematik |                  |        |
| AUDIT-C: 5 av 12 poäng.                                                                         |                  |        |
| Resultat av självskattning.                                                                     |                  |        |
| Autogenererat tolkningsunderlag:                                                                |                  | •      |
| Kommentar:                                                                                      |                  |        |
|                                                                                                 |                  |        |
| 0/1000 tecken                                                                                   |                  |        |
| Signeringsansvarig:                                                                             |                  |        |
| Signeringsansvarig<br>2N92 - Malin Westander Agsjö (Sys.förv)                                   |                  | - ×    |
| Om ingen signeringsansvarig väljs kommer den som journalför att sättas som sigr                 | ieringsansvarig. |        |
|                                                                                                 | Spara            | Avbryt |
|                                                                                                 |                  |        |

Det går att skriva in en kommentar kopplat till formuläret. Kommentaren följer med till den journaltext som skapas i TakeCare

Om det är signeringsansvarig som sparar i journal, Välj Spara signerat eller Spara osignerat.

Om det är annan än signeringsansvarig som sparar i journal, välj Spara

OBS! Tänk på att journalanteckning sorteras efter tidpunkt för genomförande av formuläret.

### Makulera journalfört formulär

### Öppna det journalförda formuläret

| Makulera Skriv ut                                                                                        | Stäng                                                                           |                                                              |
|----------------------------------------------------------------------------------------------------|---------------------------------------------------------------------------------|--------------------------------------------------------------|
| älj <b>Makulera</b>                                                                                      |                                                                                 |                                                              |
| Makulera                                                                                                 |                                                                                 | ×                                                            |
| <mark>Är du säker på att du vi</mark><br><sup>Det går inte att ångra en makulering</sup>                 | ill makulera detta                                                              | formulär?                                                    |
| Observera att formuläret redan blivit journalfö<br>som makuleras. Det journalförda resultatet m<br>rutin | ört. Vid denna makulering är det enb<br>såste manuellt redigeras/rättas i jouri | art resultatet i Webbformulär<br>nalsystemet enligt gällande |
| Makuleringskommentar:                                                                                    |                                                                                 |                                                              |
| Eritext                                                                                                  |                                                                                 |                                                              |
|                                                                                                    |                                                                                 |                                                              |
|                                                                                                    | Mahula                                                                          | ra Avbrut                                                    |
|                                                                                                    | Makule                                                                          | Avbiyt                                                       |
| nge kommentar till makuleringe                                                                           | en.                                                                             |                                                              |

### Välj **Makulera**

Visa formulär, SMBQ Makulerad

Formuläret är nu makulerat. Om du vill se innehållet i ett makulerat formulär, välj **Visa makulerat** formulär.

Visa makulerat formulär

Det journalförda resultatet måste manuellt redigeras/rättas i journalsystemet enligt gällande rutin.

### Granska formulär

Det genomförda formuläret öppnas och granskas i Webbformulär.

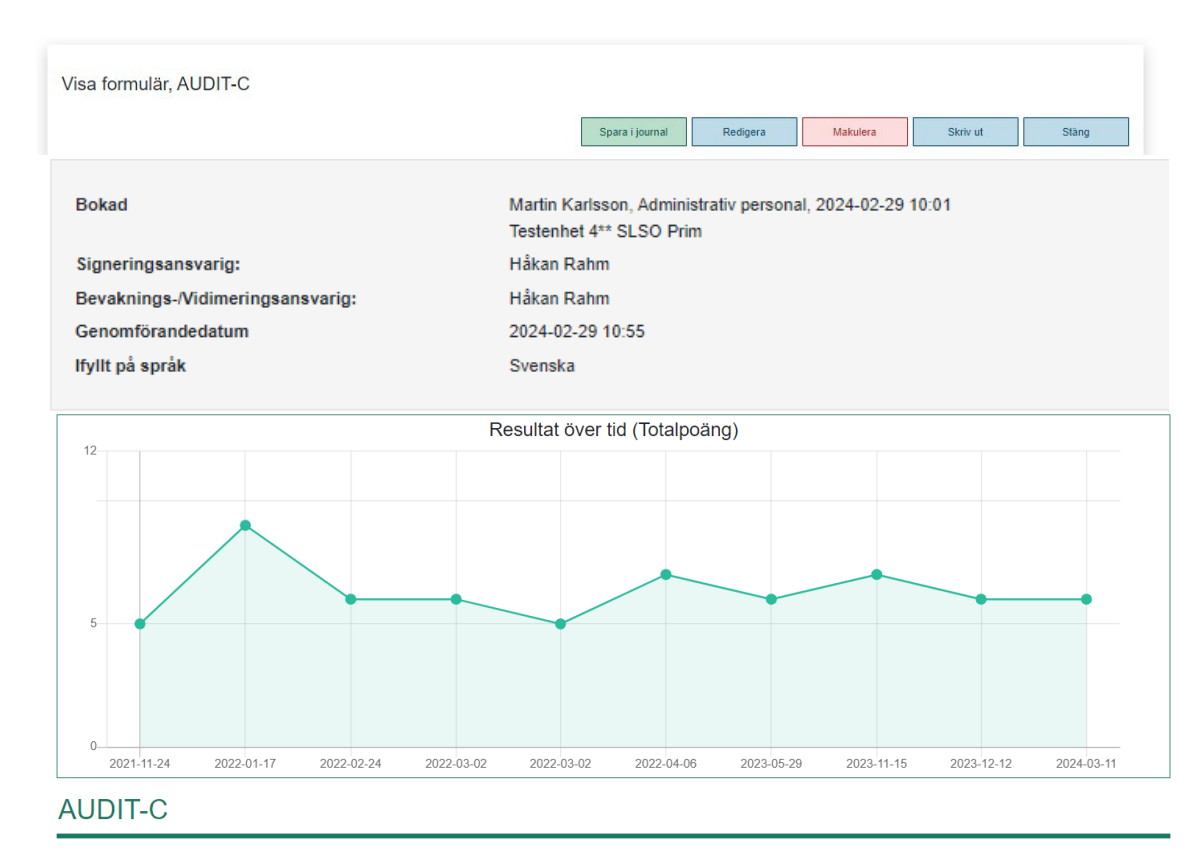

### Spara i journal

Öppna genomfört formulär genom att klicka på det i fliken Genomförda

#### Välj Spara i journal

### Spara i journal – signeringsansvarig

Om inloggad användare <u>är</u> signeringsansvarig kan denne välja att spara journalanteckningen, antingen signerad eller osignerad.

|                                                                      | 5/                                                     |        |
|----------------------------------------------------------------------|--------------------------------------------------------|--------|
| Språk som formuläret besvarats på av patienten: Svens                | ska                                                    |        |
| Genomförandedatum: 2023-06-08 08:41                                  |                                                        |        |
| AUDIT-C: Totalpoäng= 0 av 12 poäng. Autogenererat tolk               | ningsförslag: Hos män talar 5 eller högre för riskbruk | A<br>W |
| Signeringsansvarig:                                                  |                                                        |        |
| ATK6 - Håkan Dahm                                                    |                                                        |        |
|                                                                      |                                                        |        |
| Om ingen annan signeringsansvarig angetts kommer den s<br>Kommentar: | som journalför att sättas som signeringsansvarig       |        |
| Om ingen annan signeringsansvarig angetts kommer den s<br>Kommentar: | som journalför att sättas som signeringsansvarig       |        |
| Om ingen annan signeringsansvarig angetts kommer den s<br>Kommentar: | som journalför att sättas som signeringsansvarig       |        |
| Om ingen annan signeringsansvarig angetts kommer den s<br>Kommentar: | som journalför att sättas som signeringsansvarig       |        |

Det går att skriva in en kommentar kopplat till formuläret. Kommentaren följer med till den journaltext som skapas i TakeCare

#### Välj Spara signerat eller Spara osignerat

#### Spara i journal – av annan än signeringsansvarig

Om den som sparar ned formuläret i journal <u>inte</u> är signeringsansvarig kommer anteckningen sparas osignerad.

| Spara i journal (TakeCare - AUDIT-C, självskattning)                                                         |   |
|----------------------------------------------------------------------------------------------------|---|
| Språk som formuläret besvarats på av patienten: Svenska<br>Genomförandedatum: 2023-06-08 08:46               |   |
| AUDIT-C: Totalpoäng= 0 av 12 poäng. Autogenererat tolkningsförslag: Hos män talar 5 eller högre för riskbruk | - |
| Signeringsansvarig:                                                                                          |   |
| 1212 - Tolvan Tolvansson 🗸                                                                                   |   |
| Om ingen annan signeringsansvarig angetts kommer den som journalför att sättas som signeringsansvarig        |   |
| Kommentar:                                                                                                   |   |
|                                                                                                    |   |
|                                                                                                    |   |
|                                                                                                    |   |
|                                                                                                    |   |
| Spara Avbryt                                                                                                 |   |

Det går att skriva in en kommentar kopplat till formuläret. Kommentaren följer med till den journaltext som skapas i TakeCare

Om ingen signeringsansvarig angetts kommer den som journalför att sättas som signeringsansvarig.

Välj Spara

Journaltext finns att signera i Mitt arbete hos signeringsansvarig

| -        |                                                                                                    |                                                       |                             |                                       |                                                   |                                                                  |                   |  |
|----------|----------------------------------------------------------------------------------------------------|-------------------------------------------------------|-----------------------------|---------------------------------------|---------------------------------------------------|------------------------------------------------------------------|-------------------|--|
| 1        | ake Care                                                                                                    |                                                       |                             |                                       |                                                   |                                                                  |                   |  |
| 2.5      | öök/välj patient 📔 🔜 🔣 🖾 🔜                                                                                                    | 😗 🐺 🕎 星 🛛 Testenhet                                   | 4** SLSO Prim               | -                                     |                                                   |                                                                  |                   |  |
| To<br>19 | Ivan Tolvansson                                                                                                    | 🖗 🛕 🖴 Kopplade id Varning Spärr                       | Nytt Ålder: 110<br>Kön: Man | ) år Gatuadress: Sv<br>Postadress: 12 | veavägen 120 H<br>1000 Stockh <mark>o</mark> lm V | tusläkare: < <b>saknas&gt;</b><br>/årdcentral: < <b>saknas</b> > | Frikort: q2317217 |  |
| >        | 🐼 Mitt arbete                                                                                                    |                                                       |                             |                                       |                                                   |                                                                  |                   |  |
| 2        | Mappar                                                                                                    | Att signera                                           |                             |                                       |                                                   |                                                                  |                   |  |
|          | Personlig<br>Att signera (1)                                                                                                    | 🛃 🔃 🥔 📘 🕨 Dela ut 📓 Markera alla 👺 🗙 Ta bort fastnade |                             |                                       |                                                   |                                                                  |                   |  |
| 포        | Att vidimera (1)                                                                                                    | Dokumentnamn Pnr                                      | Namn                        | Malinamn                              | Datum/tid                                         | Vårdenhet                                                        | Kontrasign åt     |  |
|          | Att skicka<br>Att besvara<br>Att färdigställa<br>Fråga/svar via Webcert<br>Fråga/svar<br>Att bevaka (?)<br>Meddelanden<br>Inkorg<br>Skickat<br>Utkast | [T] Journaltext 19 121212-1212                        | Tolvan Tolvansson           | MDS-EDE-Q (0                          | 23-05-03 10:40                                    | Testenhet 4** SL                                                 |                   |  |

### Skriv ut genomfört formulär

Öppna formuläret under någon av flikarna Genomförda eller Journalförda genom att klicka på det.

| Visa formulär, AUDIT-C Journalförd            |                                                                                                    |                         |  |  |  |  |  |  |  |
|-----------------------------------------------|----------------------------------------------------------------------------------------------------|-------------------------|--|--|--|--|--|--|--|
| ✓ Journalförd                                 |                                                                                                    | Makulera Skriv ut Stäng |  |  |  |  |  |  |  |
| Bokad<br>Genomförandedatum<br>Ifyllt på språk | Michael Lorentzson, Systemförvaltare, 2019-02-18 14:38<br>Testenhet 3** SLSO Psyk<br>2019-02-18 04:38<br>Svenska | Referensdokument 🚯      |  |  |  |  |  |  |  |
| Resultat:                                     | 5 av 12 poäng.<br>Hos män talar 5 eller högre för riskbruk                                                       |                         |  |  |  |  |  |  |  |

Välj knappen Skriv ut

### Läsa resultat i journaltext

| 1 | 14-10-16 10:59 | Läk     | AUDIT, självskat  |                            |                                                               |
|---|----------------|---------|-------------------|----------------------------|---------------------------------------------------------------|
| 6 | 14-10-16 10:59 | Läk     | AUDIT, självskat  |                            |                                                               |
| 6 | 14-10-16 10:59 | Läk     | DUDIT, självskat  | 2014-10-16 10:59 Mattias A | gestam Läk Testenhet 3** SLSO Psyk (osignerad)                |
| 1 | 14-10-16 10:58 | Läk     | ASRS - utredning  |                            |                                                               |
| 6 | 14-10-16 10:57 | Läk     | ASRS - aktuell sy | SKATTNINGSDESULTA          | т                                                             |
| 6 | 14-10-16 08:57 | Adm     | SDQ               | SIGATININGSRESOLIA         |                                                               |
| 6 | 14-10-16 08:57 | Adm     | SDQ               | AUDIT                      | 1 poäng                                                       |
| 1 | 14-10-16 06:59 | FHV     | Hälsodeklaration  |                            | , board                                                       |
| 1 | 14-10-07 14:08 | Ssk     | Anamnes           |                            | Resultat av självskattning.                                   |
| 6 | 14-10-04 08:06 | Läk     | LPT Beslutsjourn  |                            | ,                                                             |
| 6 | 14-09-30 15:14 | Ssk     | SJÄLV - Inskrivni |                            | Autogenererat tolkningsförslag: AUDIT självskattning ger inga |
| 6 | 14-09-20 19:55 | Läk     | Årskontroll       |                            | hållpunkter för beroendeproblematik                           |
| 6 | 14-09-19 14:21 | Läk     | I-PSS             |                            |                                                               |
| 6 | 14-09-19 14:00 | Läk     | I-PSS             | Skattningskommentar        | Kommentar av signeringsansvarig:                              |
| 6 | 14-09-17 13:18 | Log     | Bedömning Strok   |                            | Mattias test                                                  |
| 6 | 14-09-17 13:13 | Arb.ter | Avslut av vårdåt  |                            |                                                               |

Öppna aktuell patientjournal och välj Journaltext.

Resultat återfinns i en journalanteckning med formulärets namn, såsom t.ex. AUDIT. Observera! En del äldre formulär kan även förekomma under mallnamnet Webskattning.

# Öppna ifyllt formulär direkt från journalanteckning

| 🗹 Signera 🛛 Rättelse 🛛 🛃            | 🖾 🛛 Kopiera till ny 🧑 🕐                                                                                                    |
|-------------------------------------|----------------------------------------------------------------------------------------------------|
| 2016-01-27 16:15 Jane Gust          | avsson, Sys.förv Testennet 10** SÖS ÖV (låst)<br>Webbformulär - öppna ifylld hälsodeklaration                                                                      |
| Hälsodeklaration inför<br>operation | Denna journalanteckning baseras på vissa uppgifter<br>hämtade från inför operation patientens hälsodeklaration.<br>Fullständig hälsodeklaration nås via länk ovan. |
| Sammanhållen<br>journalföring       | Information given                                                                                                    |
| Journanoning                        | Ej patientsamtycke                                                                                                    |
| Hälsodeklaration                    | Sorteringsgrupp: RÖD<br>Önskar INTE att träffa anestipersonal före op-dagen<br>Alkohol: Någon gång i veckan, 5 standardglas/vecka                                  |
| DokumentID från<br>externt system   | d03aa37e-461d-48ea-b5b8-e7dcc1216c7b                                                                                                    |
|                                     |                                                                                                    |

Välj knappen Webbformulär - öppna ifylld (formulärets namn), så öppnas det genomförda formuläret.

### Visa resultat på tidigare utförda formulär

Öppna aktuell patientjournal

### Gå till Journalinnehåll/Externa system & tjänster/Webbformulär.

| Webbformulär          | MICHAEL 191212121212<br>LORENTZSON 191212121212 | Testenhet 3** SLSO<br>Psyk                                           |
|-----------------------|-------------------------------------------------|----------------------------------------------------------------------|
|                       | Startsida Översiktsvy Rapport                   | Handbok/Hjälp                                                        |
| Boka formulär         | Patientens formulär                             |                                                                      |
| □ Samtliga formulär > | Bokade 4 Genomförda 14 Journalförda 16          |                                                                      |
| Nya mallar 2.9        | ASRS-screening                                  | Journalförd 2015-07-08 08:44<br>Journalförd av MICHAEL<br>LORENTZSON |
| Egen mall 2.8.2       |                                                 | Journalförd 2015-07-08 08:17                                         |
| Egen mall 2.9         | Hälsodeklaration inför operation gyn anestesi   | Journalförd av MICHAEL<br>LORENTZSON                                 |
| Hälsodeklaration >    | 💄 CAT                                           | Journalförd 2015-07-08 08:14                                         |
| □ Samtliga paket >    |                                                 | LORENTZSON                                                           |
| Uppdaterad mall 2.9   | RAADS-14                                        | Journalförd 2015-07-08 07:50<br>Journalförd av MICHAEL<br>LORENTZSON |
| Boka 0                | ASRS-aktuell symtomnivå                         | Journalförd 2015-07-08 07:47                                         |

Välj fliken Journalförda. Klicka på det formulär som du vill titta på.

**OBS!** Man kan endast se de formulär som är skapade inom den spärrgrupp som vårdenheten tillhör.

Skriv ut

Referensdokument 🕤

#### Visa formulär, ASRS-screening Journalförd

| - | -1011 | rn:si | for  | а. |
|---|-------|-------|------|----|
| * | 202   |       | 1541 | ы. |

# Bokad Michael Lorentzson, Systemförvaltare, 2022-02-22 09:49 Testenheit 3\*\* SLSO Psyk Genomförandedatum 2022-02-22 09:50 Itylit på språk Svenska Journalföring (1 av 1) Michael Lorentzson, Systemförvaltare, Testenheit 3\*\* SLSO Psyk, TakeCare, ASRS screening för vuxen-ADHD, självskattning

vuxen-ADHD:

Autogenererat tolkningsförslag:

Screeningen talar inte för vuxen-ADHD

### ASRS-screening för vuxen-ADHD

| Besvara frågorna genom att välja det alternativ som bäst beskriver hur du har känt och<br>betett dig de senaste 6 månaderna.                                 | Aldrig | Sällan | Ibland | Ofta | Mycket<br>ofta |
|----------------------------------------------------------------------------------------------------|--------|--------|--------|------|----------------|
| <ol> <li>Hur ofta har du svårigheter med att avsluta de sista detaljerna i en uppgift/ett projekt när de mer krävande<br/>momenten har avklarats?</li> </ol> | Ø      | 0      | 0      | 0    | 0              |
| <ol> <li>Hur ofta har du svårigheter med att få ordning på saker och ting när du ska utföra en uppgift som kräver<br/>organisation?</li> </ol>               | 0      | 0      | 0      | 0    | 0              |
| <ol> <li>Hur ofta har du problem med att komma ihåg avtalade möten, till exempel läkarbesök, eller åtaganden?</li> </ol>                                     | 0      | 0      | Ø      | 0    | 0              |
| <ol> <li>Hur ofta händer det att du undviker eller skjuter på att sätta igång med en uppgift som kräver mycket tankemöda?</li> </ol>                         | 0      | 0      | 0      | Ø    | 0              |

Det valda formuläret visas.

### Menyraden

|   | Kevin Te<br>9920000<br>11777<br>VÅRDOUIDEN | estperson Costner.<br>615217 | <b>.</b> | Michael Lorentzson<br>Testenhet 3** SLSO Psyk<br>Vårdgren: Testenhet |               |
|---|--------------------------------------------|------------------------------|----------|----------------------------------------------------------------------|---------------|
| C | Vårdgivardelen                             |                              |          |                                                                      | Handbok/Hjälp |

Vårdgivardelen – Det är från denna vy du kan boka formulär. Här kan du också se hur många och/eller vilka formulär som är bokade, genomförda och journalförda.

Handbok/Hjälp – Länk till handboken

### Patientöversikt / Rapport

| <b>.</b><br> | Michael Lorentzson<br>Testenhet 3** SLSO Psyk<br>Vårdgren: Testenhet |               |
|--------------|----------------------------------------------------------------------|---------------|
| Patientöv    | versikt Rapport                                                      | Handbok/Hjälp |

Via **Systemmeny/Externa system och tjänster/Webbformulär** - **Patientöversikt** kommer utsedda personer med särskild behörighet kunna ta fram en lista på vilka patienter som har genomfört formulär som ännu inte är journalförda samt patienter som har bokade men ej genomförda formulär. Verksamheten bestämmer om det ska visas per enhet eller för spärrgruppen.

#### Genomförda, ej journalförda webbformulär

| Genomförda<br>ej journalförda webbformulär<br>Spärrgrupp: SLSO - Ej jo | Bokade<br>ej genomförda webbformulär<br>urnalf enheter |          |                  |                  |                   | Uppdatera listan   |
|------------------------------------------------------------------------|--------------------------------------------------------|----------|------------------|------------------|-------------------|--------------------|
| Patientens nersonnummer ≜                                              | Vårdenhet ≜                                            | Bokad av | <b>^</b>         | Antal formulär ≜ | Först genomfört ≜ | Senast genomfört ≜ |
| Pauentens personnummer •                                               | Varuennet V                                            | DOKAU AV | •                | Antariomular     | T of at genomon   | Senast genomort +  |
| 19 4004057032                                                          | Testenhet 3** SLSO Psyk                                | BSGG     | AMELIE ANDERSSON | 1                | 2018-05-23 11:14  | 2018-05-23 11:14   |
| 19 8705212382                                                          | Testenhet 3** SLSO Psyk                                | BSGG     | AMELIE ANDERSSON | 1                | 2018-05-23 13:40  | 2018-05-23 13:40   |
| 99 2010396832                                                          | Testenhet 3** SLSO Psyk                                | BSGG     | AMELIE ANDERSSON | 3                | 2018-05-24 09:23  | 2018-05-28 16:35   |
| 99 2000615217                                                          | Testenhet 3** SLSO Psyk                                | BSGG     | AMELIE ANDERSSON | 16               | 2018-05-24 15:53  | 2019-05-22 15:18   |
| 19 6506232880                                                          | Testenhet 3** SLSO Psyk                                | BSGG     | AMELIE ANDERSSON | 36               | 2018-05-25 14:27  | 2019-08-07 14:49   |
| 99 2010396832                                                          | Testenhet 3** SLSO Psyk                                | 8W58     | MATS NILSSON     | 3                | 2018-05-28 09:40  | 2018-09-24 17:14   |
| 19 1212121212                                                          | Testenhet 3** SLSO Psyk                                | BSGG     | AMELIE ANDERSSON | 181              | 2018-05-28 15:12  | 2021-02-22 10:13   |

Visar samtliga patienter som genomfört formulär, men som ännu inte är sparade i journal. Hantering för journalföring av dessa sker enligt verksamhetens upprättade rutiner.

Om verksamheten har valt att översikten ska visa information för hela spärrgruppen visas också på vilken enhet som formulärens bokats. Varje kolumn kan sorteras i fallande/stigande genom att klicka på rubriken.

| Genomförda<br>ej journatförda webbfor<br>Spärrgrupp: SLSC | mulär<br>D - Ej j | Bokad<br>ej genomförda wa<br>ournalf enheter | e<br>ebbformul | är       |                  |   |                  |                    |             | Uppdatera listan    |
|-----------------------------------------------------------|-------------------|----------------------------------------------|----------------|----------|------------------|---|------------------|--------------------|-------------|---------------------|
| Filter:                                                   | Vårde             | nhet                                         | •              | Bokad a  | av.              | • | _                | Från<br>YYYY-MM-DD | Till<br>YYY | Y-MM-DD             |
| Patientens personnummer \$                                | Vårdenh           | et 🗢                                         |                | Bokad av | ÷                |   | Antal formulär 🕏 | Först genomfört -  |             | Senast genomfört \$ |
| 191212121212                                              | Testenhe          | t 3** SLSO Psyk                              |                | GPTG     | Edgar Virkovskij |   | 1                | 2023-11-30 14:40   |             | 2023-11-30 14:40    |
| 197209019210                                              | Testenhe          | t 3** SLSO Psyk                              |                | GPTG     | Edgar Virkovskij |   | 1                | 2023-10-17 13:00   |             | 2023-10-17 13:00    |
| 181010101010                                              | Testenhe          | t 4** SLSO Prim                              |                | D8MC     | Göran Alm        |   | 3                | 2022-12-16 09:08   |             | 2022-12-16 09:09    |

I filter kan du söka efter genomförda formulär bokade på viss enhet och/eller av enskild användare.

Du kan också söka efter formulär genomförda inom ett valt tidsintervall. Använd datumfälten Från /Till

| Genomförda<br>ej journalförda webbformulär | Bokade<br>ej genomförda webbformulär |      |   | _ |
|--------------------------------------------|--------------------------------------|------|---|---|
| Enhet: Testenhet 3** SLS                   | 60 Psyk                              |      |   |   |
| Filter:                                    | Vårdenhet V                          | 3701 | × |   |

För att ta bort förvald användare, lägg markören i rutan för användare och klicka på det röda krysset.

Du kan då söka efter och välja annan användare. HSAID och/eller namn.

Genom att klicka på aktuellt personnummer kommer du till patientens genomförda formulär och kan där spara ned i journal direkt.

| Patientens    | formulär          |            |                |                                                     |               |
|---------------|-------------------|------------|----------------|-----------------------------------------------------|---------------|
| Bokade 632    | Genomförda 282 23 | Journalför | da <b>67 3</b> |                                                     |               |
| CPRS - minnes | sstörning         |            |                | Genomförd 2021-03-17 12:19<br>Bokad av HANNA ÅNGMAN |               |
| PHQ-9         |                   |            |                | Genomförd 2021-03-17 12:12<br>Bokad av HANNA ÅNGMAN |               |
|               |                   |            |                |                                                     |               |
| Startsida     | Patientöversikt   | Rapport /  | Admin          | Designverktyget                                     | Handbok/Hjälp |

Välj Patientöversikt för att återgå till översikten.

#### Bokade, ej genomförda webbformulär

| ej journa | Genomförda<br>Bo<br>ej genomförd     | kade<br>a webbformulär  |                      |                             | Uppdatera listan | Avboka formulär   |
|-----------|--------------------------------------|-------------------------|----------------------|-----------------------------|------------------|-------------------|
| Spärrgr   | upp: SLSO - Ej journalf enhete       | er                      |                      |                             |                  |                   |
| Visa:     | Bokningar där patienten behöver mede | delas/notifieras Dol    | kningar där patiente | n har meddelats/notifierats |                  |                   |
|           | Patientens personnummer \$           | Vårdenhet ≎             | Bokad av 🕯           | •                           | Bokningsdatum 🗸  | Antal formulär \$ |
|           | 19 6506232880                        | Testenhet 3** SLSO Psyk | BSGG                 | AMELIE ANDERSSON            | 2019-05-31 14:57 | 2                 |
|           | 19 6506232880                        | Testenhet 3** SLSO Psyk | BSGG                 | AMELIE ANDERSSON            | 2019-05-31 15:00 | 1                 |
|           | 19 1212121212                        | Testenhet 3** SLSO Psyk | BSGG                 | AMELIE ANDERSSON            | 2019-05-31 15:02 | 2                 |
|           | 19 1212121212                        | Testenhet 3** SLSO Psyk | KARA                 | ANDREAS KARANIKIS           | 2019-06-03 09:04 | 1                 |
|           | 19 1212121212                        | Testenhet 3** SLSO Psyk | KARA                 | ANDREAS KARANIKIS           | 2019-06-04 16:01 | 1                 |
|           | 19 1212121212                        | Testenhet 3** SLSO Psyk | BSGG                 | AMELIE ANDERSSON            | 2019-06-05 13:23 | 1                 |

Visar samtliga patienter som har bokade formulär som inte är genomförda. Manuell hantering kan behövas för att påminna dessa patienter, t.ex. genom telefonsamtal, brev, utskick av nya inloggningsuppgifter.

Du kan söka i denna lista, antingen på samtliga dessa patienter, eller på de som på något sätt meddelats/notifierats via 1177.

Om verksamheten har valt att översikten ska visa information för hela spärrgruppen visas också på vilken enhet som formulärens bokats.

|   | Patientens personnummer \$ | Vårdenhet 🗢             | Bokad av | :                | Bokningsdatum 🗸  | Antal formulär 🗢 |
|---|----------------------------|-------------------------|----------|------------------|------------------|------------------|
| ✓ | 19 6506232880              | Testenhet 3** SLSO Psyk | BSGG     | AMELIE ANDERSSON | 2019-05-31 14:57 | 2                |
|   | 19 6506232880              | Testenhet 3** SLSO Psyk | BSGG     | AMELIE ANDERSSON | 2019-05-31 15:00 | 1                |

Avbokning av formulär kan nu ske direkt från denna lista. Använd rutorna längst ut til vänster för att välja vilken eller vilka patienters formulär som ska avbokas

| Uppdatera listan | Avboka formulär |
|------------------|-----------------|
|------------------|-----------------|

Välj, Avboka formulär

### Avboka webbformulär

Är du säker på att du vill avboka alla markerade bokningar? (Det går inte att ångra detta val)

Avbryt

Avboka markerade

Bekräfta genom att välja, Avboka markerade

| Från T                                          | ill                                                                                                    |                                                               |            |                                                    |
|-------------------------------------------------|----------------------------------------------------------------------------------------------------|---------------------------------------------------------------|------------|----------------------------------------------------|
| 2023-07-10                                      | 2024-03-21                                                                                                    |                                                               |            |                                                    |
|                                                 |                                                                                                    |                                                               |            |                                                    |
| Vardgren: S                                     | pärrgrupp:                                                                                                    | Enhet:                                                        |            |                                                    |
| Vårdpren:<br>SLSO Psykiatri                     | Spårrgrupp:<br>SLSO - NSP                                                                                                    | Enhet:<br>NSP-Avrl 23                                         | *          |                                                    |
|                                                 |                                                                                                    |                                                               |            |                                                    |
|                                                 |                                                                                                    |                                                               |            |                                                    |
| 5-15                                            | □ ♣                                                                                                    | Hemblodtrycksmätning                                          | □ ♣        | PROM Bröstcancer                                   |
| AS-18                                           |                                                                                                    | Hälsodeklaration inför operation                              |            | PSS-10                                             |
| ASRS-aktuell symtomnivå                         | - 4                                                                                                    | Hälsodeklaration inför operation (Gyn Anestesi)               |            | PSWQ                                               |
| ASRS-screening                                  | - 4                                                                                                    | Hälsoskattning                                                | - 4        | RAADS-14                                           |
| ASRS-utredning                                  | □ ♣                                                                                                    | I-PSS                                                         | □ ≛        | RAND-36                                            |
| ASSIST-Y                                        | - 4                                                                                                    | ICS-Barn                                                      | <b>a</b>   | RCADS - Barnversion                                |
|                                                 | A     A     A | ICS-Vuxen                                                     | - 11       | RCADS - Föräldraversion                            |
| AUDIT-C                                         | <b>a</b>                                                                                                    | KABOSS-S                                                      | . 4        | RHI                                                |
| Borderline Symtomlista - kortversion (BSL-23)   | 4                                                                                                    | Kranio-PROM                                                   | . 4        | SCI                                                |
| 🔺 👗 CAT                                         | A     A     A | Levnadsvanor                                                  | - 🚢        | SDQ Barn självskattning (11 år -)                  |
| CGI-I Förändring efter behandling               | A     A     A | Levnadsvanor Hjärta-kärl                                      | - 11       | SDQ Föräldrarskattning (4 år -)                    |
| CGI-S, Sjukdomens svårighetsgrad                | A     A     A | Livskvalitet vid luftvägsallergi, LILA, samt kompletterande f | - 4        | SDQ-Uppföljning Barn självskattning (11 år -)      |
|                                                 | A      A     A  A     A     A     A  A   A   A   A   A   A   A   A   A   A   A                                                                                                    | LSAS-SR                                                       | - 11       | SDQ-Uppföljning Föräldrarskattning (4 år - )       |
| Covid-19 screening inför operation              | 10                                                                                                    | MADRS                                                         | 🗆 🚢        | SDS                                                |
| CPRS - minnesstörning                           | A     A     A | MADRS-S                                                       | □ 🚨        | SF-36                                              |
| CPRS - minnesstörning                           | A     A     A | MDQ                                                           | □ 🎍        | SHAI-14                                            |
| CRAFFT                                          | A     A     A | Mental Trötthet                                               | - 🚢        | SIAS                                               |
| DERS-16                                         | A     A     A | MIA                                                           | _ <b>*</b> | SNAP-IV                                            |
| Diabetes                                        | <b>_ 4</b>                                                                                                    | MOS-SSS                                                       | □ ♣        | SPS                                                |
|                                                 | 13                                                                                                    | NPI-NH                                                        | (8)        | START                                              |
| DIVA 2.0 - Diagnostisk intervju för ADHD hos vu | kna 🗌 🖁                                                                                                    | Obesity-related Problems scale (OP)                           | C          | START - RISKUTVÄRDERING                            |
| DSHI-9r - Självskadebeteende                    | □ ♣                                                                                                    | OCI-R                                                         |            | SUPRA CASE-MIX                                     |
|                                                 | - 4                                                                                                    | P-SEC Biverkningslista, föräldraskattning                     | ≜×         | SUPRA PREM                                         |
|                                                 | _ <b>≜</b>                                                                                                    | P-SEC Biverkningslista, självskattning                        | å×         | Test formulär PREM funktion                        |
| EHP-30 Behörighetsbegränsad                     | A      A     A  A     A  A   A   A   A   A   A   A   A   A   A   A                                                                                                    | PCL-5 inledande frågor                                        | (8)        | V-RISK-10                                          |
| EORTC QLQ-BN20 Symtom vid hjärntumör B          | hörighetebe 🗌 🖁                                                                                                    | PCL-5 symtomskattning                                         |            | VAS Allergi                                        |
| EQ-5D-3L                                        |                                                                                                    | PCS Smärta Behörlghetsbegränsad                               |            | WHODAS 2.0 - 12 frågor, självadministrerad         |
| EQ-5D-5L                                        | A     A     A | PDSS-SR                                                       |            | WHODAS 2.0 - 38 frågor, självadministrerad         |
| GAD-7                                           | _ <b>4</b>                                                                                                    | PHQ-9                                                         |            | WURS-25                                            |
| GSRS                                            |                                                                                                    | Prem Karolinska                                               |            | Y-BOCS - markeringslista                           |
| 📥 HAD                                           | □ ♣                                                                                                    | PROM Allmän                                                   |            | Y-BOCS-SR                                          |
|                                                 |                                                                                                    |                                                               | □ ≗        | ÖMPSQ - Frågeformulär om smärtproblem (kortversion |
| Markera alla Avmarkera alla                     |                                                                                                    |                                                               |            | Visa rapport Ladda ned rappo                       |

### Rapport – Här hittar du statistik över utförda skattningar

Ange önskat urval (datum/vårdgren/spärrgrupp/enhet/enskilda eller samtliga skattningar) och välj Visa rapport.

Resultat kan exporteras till Excel via knappen Ladda ned rapport.

### Fastnade, ej journalförda formulär

Nu kan den med särskild behörighet (systemadministratör webbformulär) hantera formulär som av någon anledning har fastnat under pågående journalföring. Dessa kan antingen backas till status **Genomförd** om de inte kan återfinnas i journaltext och/eller markeras som **Journalförd** om de redan är journalförda trots felmeddelande. Journalföringstid som då ska anges är datum och tidpunkt för den första versionen av aktuell anteckning. Denna återfinns i journalanteckningens **Versioner och egenskaper** i TC.

#### Backa formulär

# Välj Systemmeny/Externa system och tjänster/Webbformulär – Patientöversikt/Fastnade ej journalförda webbformulär

| Genomförda<br>ej journalförda webbformulär | Bokade<br>ej genomförda webbformulär | Fastnade<br>ej journalförda webbformulär |                |                        | Uppdatera listan        |
|--------------------------------------------|--------------------------------------|------------------------------------------|----------------|------------------------|-------------------------|
| Spärrgrupp: SLSO - Ej jo                   | ournalf enheter                      |                                          |                |                        |                         |
| Patientens personnummer \$                 | Vårdenhet ≎                          | Genomfört *                              |                | Journalföringstidpunkt |                         |
| 191212121212                               | Testenhet 3** SLSO Psyk              | 2016-10-13 22:03                         | Backa formulär | åååå-mm-dd:            | Markera som journalfört |
| 191212121212                               | Testenhet 3** SLSO Psyk              | 2016-10-17 15:15                         | Backa formulär | åååå-mm-dd:            | Markera som journalfört |
| 195005050520                               | Testenhet 3** SLSO Psyk              | 2016-12-20 16:33                         | Backa formulär | åååå-mm-dd:            | Markera som journalfört |

Leta rätt på korrekt post i listan och välj **Backa formulär.** Posten förvinner då direkt från denna lista och formuläret ska åter vara möjligt at journalföra.

#### Markera formulär som journalfört

## Välj Systemmeny/Externa system och tjänster/Webbformulär – Patientöversikt/Fastnade ej journalförda webbformulär

| Genomförda<br>ej journalförda webbformulär | Bokade<br>ej genomförda webbformulär | Fastnade<br>ej journalförda webbformulär |                |                        | Uppdatera listan        |
|--------------------------------------------|--------------------------------------|------------------------------------------|----------------|------------------------|-------------------------|
| Spärrgrupp: SLSO - Ej je                   | ournalf enheter                      |                                          |                |                        |                         |
| Patientens personnummer 🗢                  | Vårdenhet ≎                          | Genomfört *                              |                | Journalföringstidpunkt |                         |
| 191212121212                               | Testenhet 3** SLSO Psyk              | 2016-10-13 22:03                         | Backa formulär | åååå-mm-dd:            | Markera som journalfört |
| 191212121212                               | Testenhet 3** SLSO Psyk              | 2016-10-17 15:15                         | Backa formulär | åååå-mm-dd:            | Markera som journalfört |
| 195005050520                               | Testenhet 3** SLSO Psyk              | 2016-12-20 16:33                         | Backa formulär | åååå-mm-dd:            | Markera som journalfört |

Leta rätt på korrekt post i listan och ange korrekt tidpunkt för journalföring under Journalföringstidpunkt.

Välj **Markera som journalförd.** Posten förvinner då direkt från denna lista och formuläret ska återfinnas i journalen på datum för genomförande.

### Anonyma formulär-vy

Via **Systemmeny/Externa system och tjänster/Webbformulär – Anonyma formulär** kommer utsedda personer med särskild behörighet kunna ta del av de svar som lämnats in via Anonyma formulär. Verksamheten bestämmer vem eller vilka som ska ha denna behörighet.

#### Välj Systemmeny/Externa system och tjänster/Webbformulär – Anonyma formulär

#### Uppföljning av formulär som besvaras anonymt

| Välj formulär     |                   | Syfte       |        |                                                                        |
|-------------------|-------------------|-------------|--------|------------------------------------------------------------------------|
| SUPRA PREM        | $\sim$            | Alla        | $\sim$ |                                                                        |
| Kön               |                   | Åldersspann |        | _                                                                      |
| Välj kön          | $\sim$            | •           |        | •                                                                      |
| Från              |                   | Till        |        | Inkludera resultat från hela spärrgruppen (SLSO - Ei journalf enheter) |
| YYYY-MM-DD        |                   | YYYY-MM-DD  |        | Inkludera testpatienter                                                |
| Visa rapport Expo | ortera till Excel |             |        |                                                                        |

Gör önskat urval (klicka längst till höger i varje enskild ruta, pilar för val är inte på plats ännu) och välj sedan **Visa rapport. OBS!** Om endast 5 eller färre svarat på formuläret visas inget resultat. Detta för att minimera möjligheten att kunna härleda inlämnade svar till enskild patient. Möjlighet att exportera till Excel finns.

#### Resultatet visas enligt följande:

| PRE                            | M<br>på 21 beevarade formulär enligt föj<br>Alder till: 120 Testenhet 3* | ande filter<br>SLSO Psyk                        |                              | Statistik för Testenhet 3** SLSO Peyk<br>Bokade formulär<br>Genomförda formulär<br>Genomförandegrad | Filter<br>37<br>21<br>57% | Totalt<br>37<br>21<br>57% |
|--------------------------------|--------------------------------------------------------------------------|-------------------------------------------------|------------------------------|----------------------------------------------------------------------------------------------------|---------------------------|---------------------------|
| rupple<br>n,e-po<br>d)<br>arde | ver du mottagningens<br>st, personligt besök, r<br>svarstext             | tillgänglighet<br>nöjlighet att p<br>Antal evar | ? (kan gälla<br>åverka datum | Fördelning av svar (%)                                                                              |                           |                           |
|                                | Utmärkt                                                                  | 2                                               | 9,5%                         |                                                                                                    |                           |                           |
|                                | Bra                                                                      | 3                                               | 14,3%                        |                                                                                                    |                           |                           |
|                                | Nágorlunda                                                               | 5                                               | 23,8%                        |                                                                                                    |                           |                           |
|                                | Dálig                                                                    | 4                                               | 19,0%                        | Utmärkt Mycket bra Bra Någorlunda                                                                   | -                         | Dálig                     |
|                                | Jag kan inte bedörna det                                                 | 2                                               | 9,5%                         | Jag kan inte bedöma det                                                                             |                           |                           |
|                                | Totalt:                                                                  | 21                                              |                              |                                                                                                    |                           |                           |
### Information till enheten via mail

Det finns nu möjlighet att få ett mailutskick till enheten, som visar bokade formulär som inte är genomförda, samt antal genomförda formulär som inte är sparade i journal.

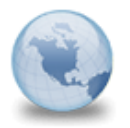

Dagens påminnelser från Webbformulär för Testenhet 3\*\* SLSO Psyk Webbformulär TEST till: michael.lorentzson

#### Det finns 6 nya bokningar där patienter behöver få inloggningsuppgifter.

Avser följande hälso-och sjukvårdspersonal: OSKAR LUKASIAK: 1 bokning JANE GUSTAVSSON: 5 bokningar

#### Det finns 2 nya formulär att journalföra.

Avser följande hälso-och sjukvårdspersonal: JANE GUSTAVSSON: 2 formulär

Öppna Patientöversikten i Webbformulär för att se mer information om vilka patienter som ni behöver vidta åtgärder för.

## Tillgänglighetsanpassning

Arbete pågår med att tillgänglighetsanpassa Webbformulär enligt WCAG 2.1

- Sverige har undertecknat FN:s konvention om rättigheter för personer med funktionsnedsättning
- Enligt konventionen ska offentliga organs publika tjänster kunna användas av alla människor oavsett till exempel funktionsnedsättning
- Standarden består av 136 riktlinjer, varav 50 är utvalda som basnivå för tillgänglighet i digital offentlig service

För att uppfylla tillgänglighetskraven på färger, kontraster, fokusmarkeringar och validering har en ny design för Webbformulär tagits fram

Den nya designen är implementerad i

- Patientdelen
- Delvis i vårdgivardelen
- I de flesta komponenter och formulär

På följande formulär har godkända förändringar införts

- EQ-5D-5L
- EQ-5D-3L
- DUDIT
- GAD-7
- AUDIT
- AUDIT-C
- ASRS-screening
- ASRS-aktuell symtomnivå
- ASRS-utredning

- Levnadsvanor
- RAADS-14
- LILA
- ASSIST-Y
- SNAP-IV
- WHODAS 2.0 12 frågor
- BSL-23
- DSHI-9r

# Tillgänglighetsredogörelse

Länk till Tillgänglighetsredogörelsen är åtkomlig i sidfoten från patientens alla sidor i Webbformulär.

| Alkommen till Webbformulär      aga in med personnummer / identitetsnummer (för den person formuläret avs      resonnummer / identitetsnummer:      AVAMMEDDOOC      senort:  nom att togge in goskanner du användandet av cookes. Webbformulär använder cookes f                                                                                     | ser) och det Kisenord av har tåt:<br>ser) och det Kisenord av har tåt:<br>Loga In<br>tør at se til at av för tälgång til dine formulår på ett akkert at at:                                                                                                    |
|----------------------------------------------------------------------------------------------------|----------------------------------------------------------------------------------------------------|
| Duanglebetsredogörelse för Webbformulär                                                                                                    |                                                                                                    |
| Webbformulär uppfyller lagen om tillgänglighet till digital o<br>Hur tillgängligt är Webbformulär?<br>Vi är medvetna om att delar av Webbformulär inte är helt<br>Vad kan du göra om du inte kan använda<br>Om du som invånare inte kan genomföra formuläret kan o<br>bilana din att fulla i formuläret                                               | offentlig service, eventuella kända tillgänglighetsproblem och hur du kan rapportera brister till oss så att vi kan åtgärda dem.<br>tillgänglighetsanpassade. Se avsnitt om innehåll som inte är tillgängligt.<br>Ia delar av Webbformulär<br>du alltid kontakta den vårdgivare som har bokat Webbformuläret åt dig. Vårdgivaren har möjlighet att, tillsammans med dig, |
| Rapportera brister i Webbformulärs tillgä                                                                                                    | änglighet                                                                                                    |
| Vi strävar hela tiden efter att förbättra Webbformulars tilig<br>meddela oss så att vi får veta att problemet finns.<br>Du kan nå oss på:<br>fo vardprocess@sll.se                                                                                                    | jänglighet. Om du upptäcker problem som inte är beskrivna på den här sidan, eller om du anser att vi inte uppfyller lagens kr                                                                                                    |
| Vi strävar hela tiden efter att förbättra Webbformulärs tillg<br>meddela oss så att vi får veta att problemet finns.<br>Du kan nå oss på:<br>fo.vardprocess@sill.se<br><b>Tillsyn</b><br>Myndigheten för digital förvaltning har ansvaret för tillsyn<br>Myndigheten för digital förvaltning och påtala det.<br>Myndigheten kan nås på följande länk: | jänglighet. Om du upptäcker problem som inte är beskrivna på den här sidan, eller om du anser att vi inte uppfyller lagens k<br>för lagen om tillgänglighet till digital offentlig service. Om du inte är nöjd med hur vi hanterar dina synpunkter kan du kontakt                                                                                                    |